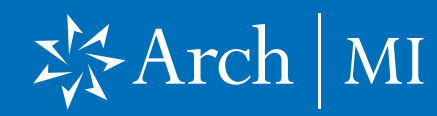

#### Encompass Partner Connect<sup>™</sup> (EPC) Arch MI Guide for Encompass Users — Non-Delegated

The MI Center in Encompass includes enhanced integration with Arch Mortgage Insurance Company (Arch MI) for a more streamlined mortgage insurance (MI) ordering process. This integration provides Encompass customers with process

Mortgage Insurance Center in Encompass: Arch MI (Non-Delegated)

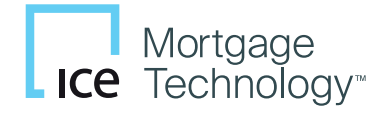

Use this document as a supplement to MI Center in Encompass to configure and place your Arch MI orders.

**NOTE:** This integration is supported in Encompass 23.3 and later versions.

#### **Settings and Configuration**

In addition to configuring the service in Services Management, admins can also use the **Settings** link in the New Order form to customize certain fields and behaviors on the MI ordering form.

- 1. Log into the Web Version of Encompass.
- 2. Click the **Applications** menu and from the drop-down menu, click **Pipeline**.
- **3.** From the Pipeline, open the loan for your MI order.

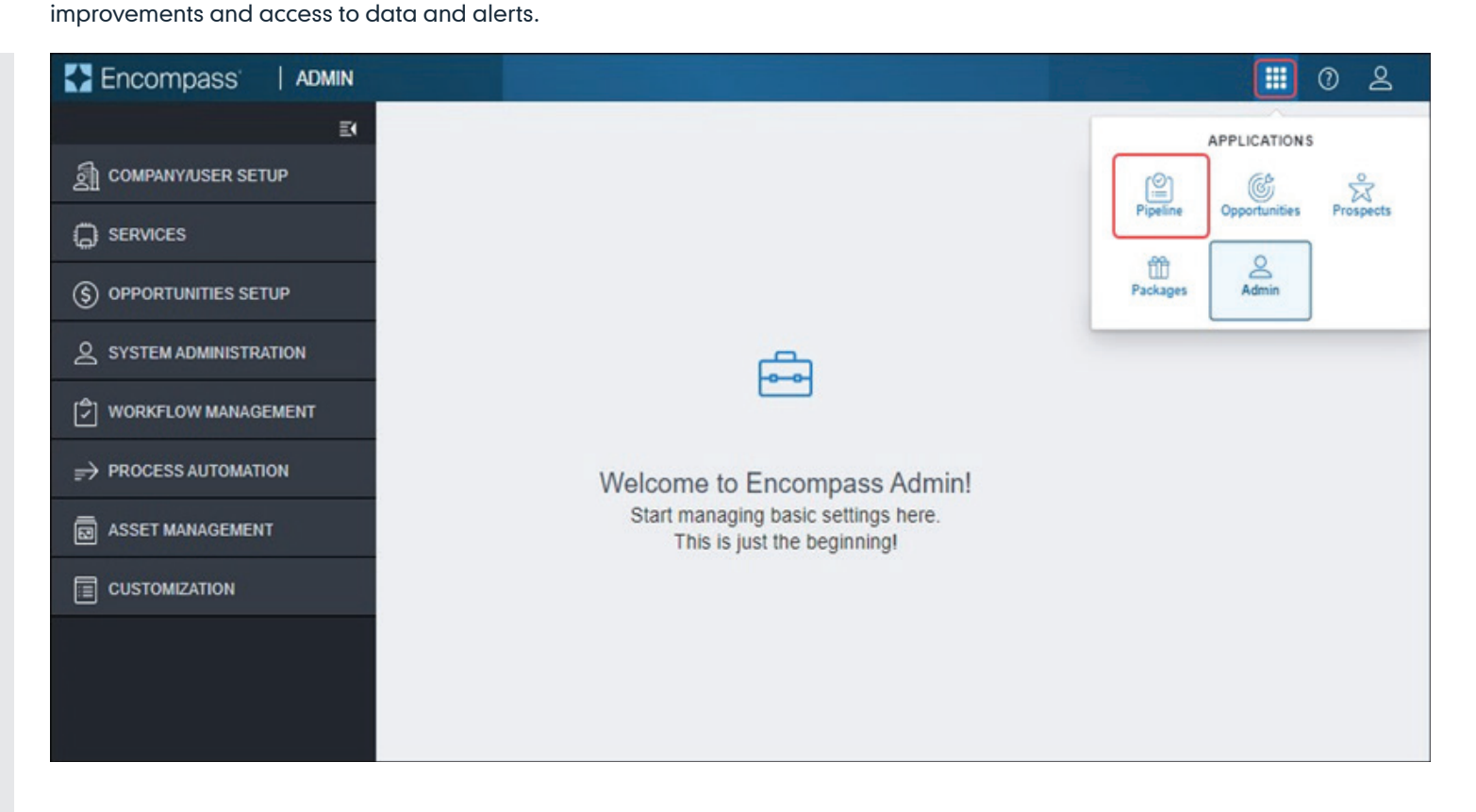

### Encompass Partner Connect™ (EPC) Arch MI Guide for Encompass Users — Non-Delegated

**4.** On the left navigation panel, click the **Forms** menu to collapse it (if applicable to your Encompass instance).

5. Click the Services menu and select MI Center from the drop-down menu.

|                                                                                                    | -                    |                                                |                    |                          |                                |                                          | L Save                        | ×                          |
|----------------------------------------------------------------------------------------------------|----------------------|------------------------------------------------|--------------------|--------------------------|--------------------------------|------------------------------------------|-------------------------------|----------------------------|
| 750     Image: Constraint of the second second | Louisville KY, 40220 | <b>\$300,000.00</b> 6.0<br>Appraised Value Not | 000% 🔒 Not Lock St | atus Fixed Rate          | \$300,000.00<br>Purchase Price | <b>\$245,000.00</b><br>Total Loan Amount | <b>19.548 / 25.269</b><br>DTI | 81.667 / 8<br>LTV / CLTV , |
| ♀ Notifications >                                                                                                    | Application View     | 1                                              |                    |                          |                                |                                          |                               | A                          |
| < 🔳 Forms                                                                                                    |                      |                                                |                    |                          |                                |                                          |                               |                            |
| Application View                                                                                                    | Borrower             | Information                                    |                    | Credit Information & Ord |                                | Property, T                              | Fitle & Trust                 |                            |
| Additional Disclosures Inform                                                                                                    |                      |                                                |                    |                          |                                |                                          |                               | _                          |
| Additional Requests Informati                                                                                                    | Loan Infor           | mation                                         | [%]                | Rate & Registration Info | rmati                          | Employme                                 | nt & Income                   |                            |
| Affiliated Business Arrangeme                                                                                                    |                      |                                                |                    |                          |                                |                                          |                               |                            |
| Affiliated Business Disclosure                                                                                                    | Assets, Gi           | fts & Grants                                   |                    | Liabilities              |                                | Financial Ir                             | nformation - Real F           |                            |
| ATR/QM Management                                                                                                    |                      |                                                |                    | Liubillioo               |                                |                                          |                               |                            |
| Bi-weekly Loan Payment Sum                                                                                                    |                      | the Demo                                       |                    | Destautions              |                                |                                          |                               |                            |
| Borrower Information - Vesting                                                                                                    | Gualifying           | the Bollower                                   | ≣₿                 | Declarations             |                                | Demograp                                 | nic information               |                            |
| Borrower Summary Origination                                                                                                    |                      |                                                |                    |                          |                                |                                          |                               | _                          |
| Borrower Summary Processing                                                                                                    | Military Se          | ervice & Language .                            | ·· <u> </u>        | Acknowledgments & Ag     | ree <u>11</u>                  | Loan Origi                               | nator Information             |                            |
| Buydown Disbursement Sum                                                                                                    |                      |                                                |                    |                          |                                |                                          |                               | _                          |

| Encompass   PIP          |                                                  |                                                                                 | ଦ 🚻 🕐 😫                                                                                                    |
|--------------------------|--------------------------------------------------|---------------------------------------------------------------------------------|----------------------------------------------------------------------------------------------------|
|                          | 1                                                |                                                                                 | ••• 🕒 Seve X                                                                                                    |
| K 750 Detached I Primary | \$300,000.00 6.000%<br>Appraised Value Note Rate | Not Locked Conventional Fixed \$300,000     Lock Status Fixed Rate Purchase Pri | \$245,000.00         19.548 / 25.269         81.667 / 8           Total Loan Amount         DTI         LTV / CLTV, |
| Q Notifications >        | Application View                                 |                                                                                 | ĺ                                                                                                    |
| Forms >                  |                                                  |                                                                                 |                                                                                                    |
| eFolder                  | O Borrower Information                           | Credit Information & Ordering                                                   | Property, Title & Trust                                                                                             |
| Conditions               | Loan Information                                 | Rate & Registration Informati                                                   | Employment & Income                                                                                                 |
| < G Services             | Accete Citte & Crapte                            |                                                                                 | Einancial Information Bool E                                                                                        |
| All Services             |                                                  | (S) Liabilities                                                                 |                                                                                                    |
| Underwriting Center      | Qualifying the Borrower                          | Declarations                                                                    | Demographic Information                                                                                             |
|                          | Homeownership Education                          | Military Service & Language                                                     | Acknowledgments & Agree                                                                                             |
|                          | Loan Originator Information                      | Continuation Information                                                        |                                                                                                    |

### Encompass Partner Connect<sup>™</sup> (EPC) Arch MI Guide for Encompass Users — Non-Delegated

6. From the **New Order** drop-down list, click **ARCH**.

| ~ [±                                   |                                                                 |                                                                                                    |                                                                                                    |                                                                                                    |                                                                                                    |                                                                                                    | L Save                                                                                                    | ×                                                                                                    |
|----------------------------------------|-----------------------------------------------------------------|----------------------------------------------------------------------------------------------------|----------------------------------------------------------------------------------------------------|----------------------------------------------------------------------------------------------------|----------------------------------------------------------------------------------------------------|----------------------------------------------------------------------------------------------------|----------------------------------------------------------------------------------------------------|----------------------------------------------------------------------------------------------------|
| 750 a 8<br>Mid-FICO Detached I Primary | \$200,000.00<br>Appraised Value                                 | 6.000%<br>Note Rate                                                                                                    | Not Locked     Lock Status                                                                                                    | Conventional Fixed<br>Fixed Rate                                                                                                    | \$200,000.00<br>Purchase Price                                                                                                    | \$180,000.00<br>Total Loan Amount                                                                                                    | <b>15.472 / 21.192</b><br>DTI                                                                                                    | 90.000 / 9                                                                                                    |
| Mortgage Insurance Center              |                                                                 |                                                                                                    |                                                                                                    |                                                                                                    |                                                                                                    |                                                                                                    |                                                                                                    | 3                                                                                                    |
|                                        |                                                                 |                                                                                                    |                                                                                                    |                                                                                                    |                                                                                                    |                                                                                                    |                                                                                                    |                                                                                                    |
|                                        |                                                                 |                                                                                                    |                                                                                                    |                                                                                                    |                                                                                                    |                                                                                                    |                                                                                                    |                                                                                                    |
|                                        |                                                                 |                                                                                                    |                                                                                                    |                                                                                                    |                                                                                                    |                                                                                                    |                                                                                                    |                                                                                                    |
|                                        |                                                                 |                                                                                                    |                                                                                                    |                                                                                                    |                                                                                                    |                                                                                                    |                                                                                                    |                                                                                                    |
|                                        |                                                                 |                                                                                                    |                                                                                                    |                                                                                                    |                                                                                                    |                                                                                                    |                                                                                                    |                                                                                                    |
|                                        |                                                                 |                                                                                                    | $\wedge$                                                                                                    |                                                                                                    |                                                                                                    |                                                                                                    |                                                                                                    |                                                                                                    |
|                                        |                                                                 |                                                                                                    | ∠!∖                                                                                                    |                                                                                                    |                                                                                                    |                                                                                                    |                                                                                                    |                                                                                                    |
|                                        | Select                                                          | an action to s                                                                                                    | tart the mortgage                                                                                                    | insurance selection pre-                                                                                                    | ocess                                                                                                    |                                                                                                    |                                                                                                    |                                                                                                    |
|                                        |                                                                 | Compare Ra                                                                                                    | te Quotes Ne                                                                                                    | ew Order 🛛 🗸 🗸                                                                                                    |                                                                                                    |                                                                                                    |                                                                                                    |                                                                                                    |
|                                        |                                                                 |                                                                                                    |                                                                                                    |                                                                                                    |                                                                                                    |                                                                                                    |                                                                                                    |                                                                                                    |
|                                        |                                                                 |                                                                                                    |                                                                                                    | ARCH                                                                                                    |                                                                                                    |                                                                                                    |                                                                                                    |                                                                                                    |
|                                        | 750<br>Mid-FICO Detached I Primary<br>Mortgage Insurance Center | 750 <ul> <li>B</li> <li>Detached I Primary</li> </ul> <ul> <li>Appraised Value</li> </ul> <ul> <li>Mortgage Insurance Center</li> </ul> <ul> <li>Select</li> <li>Select</li> </ul> <ul> <li>Select</li> <li>Select</li> </ul> <ul> <li>Select</li> <li>Select</li> <li>Select</li> <li>Select</li> <li>Select</li> <li>Select</li> </ul> <ul> <li>Select</li> <li>Select</li> </ul> | 750     B     \$200,000.00     6.000%       Mid-FICO     Detached I Primary     Appraised Value     Note Rate   Mortgage Insurance Center       Select an action to s | 750 <ul> <li>B</li> <li>Detached I Primary</li> </ul> S200,000.00<br>Appraised Value                Anot Locked<br>Not Locked<br>Lock Status             Mortgage Insurance Center           Select an action to start the mortgage<br>Compare Rate Quotes            Mortgage Insurance Center | 750       B       \$200,000.00       6.000%       Not Locked       Conventional Fixed         Mid-RCO       Detached I Primary       Appraised Value       Note Rate       Lock Status       Fixed Rate    Mortgage Insurance Center          Select an action to start the mortgage insurance selection procedure       Select an action to start the mortgage insurance selection processes | 750 <ul> <li>B</li> <li>Detached I Primary</li> </ul> <u>Appraised Value</u> <u>Bud Rate</u> <u>Conventional Fixed</u> <u>\$200,000.00</u><br><u>Purchase Price</u> Mortgage Insurance Center <ul> <li>Select an action to start the mortgage insurance selection process</li> <li>Compare Rate Quotes</li> <li>New Order</li> </ul> | 750       B       S200,000.00       6.000%       Not Locked       Conventional Fixed       \$200,000.00       \$180,000.00         Mid-RCO       Detached I Primary       Appraised Value       Note Rate       Lock Status       Fixed Rate       Purchase Price       Total Loan Amount | 750       B       200,000.00       6,000%       Note Rate       Conventional Fixed       \$200,000.00       \$180,000.00       15.472 / 21.192         Mid-RCO       Datached I Primary       Appraised Value       Note Rate       Lock Status       Fixed Rate       Purchase Price       Total Loan Amount       DTI |

### Encompass Partner Connect<sup>™</sup> (EPC) Arch MI Guide for Encompass Users — Non-Delegated

7. In the Arch MI: New Order window, click Settings in the top right corner.

|        |                                                                                                    | *                      |                                                    |                                                                                                    |                     |                           |                                                                     |                                       |                                          | L Save                 |       |
|--------|----------------------------------------------------------------------------------------------------|------------------------|----------------------------------------------------|----------------------------------------------------------------------------------------------------|---------------------|---------------------------|---------------------------------------------------------------------|---------------------------------------|------------------------------------------|------------------------|-------|
| 7<br>N | V50 Contraction Detached I Primary                                                                                                    |                        | )                                                  | \$200,000.00<br>Appraised Value                                                                                           | 6.000%<br>Note Rate | Not Locked<br>Lock Status | Conventional Fixed<br>Fixed Rate                                    | <b>\$200,000.00</b><br>Purchase Price | <b>\$180,000.00</b><br>Total Loan Amount | 15.472 / 21.192<br>DTI | 90.00 |
|        | Arch MI: New Order ①                                                                                                    |                        |                                                    |                                                                                                    |                     |                           |                                                                     |                                       |                                          |                        | Se    |
|        | MASTER POLICY INFORMATION                                                                                                    |                        |                                                    |                                                                                                    |                     |                           |                                                                     |                                       |                                          |                        |       |
|        | Master Policy Number •                                                                                                    |                        |                                                    |                                                                                                    |                     |                           |                                                                     |                                       |                                          |                        |       |
|        |                                                                                                    | <b>~</b>               |                                                    |                                                                                                    |                     |                           |                                                                     |                                       |                                          |                        |       |
|        | ORDER TYPE                                                                                                    |                        |                                                    |                                                                                                    |                     |                           |                                                                     |                                       |                                          |                        |       |
|        | Request Type •                                                                                                    |                        |                                                    |                                                                                                    |                     |                           |                                                                     |                                       |                                          |                        |       |
| 1      |                                                                                                    |                        |                                                    |                                                                                                    |                     |                           |                                                                     |                                       |                                          |                        |       |
|        | Premium Payment Plan  Deferred Monthly                                                                                                    |                        | Premiu                                             | ım Paid By •<br>wer Paid                                                                                                  |                     | Rei                       | fund Option <sup>●</sup><br>lot Refundable                          | ~                                     |                                          |                        |       |
|        | Premium Payment Plan<br>Deferred Monthly<br>Renewal Option                                                                                                    |                        | Premiu<br>Borro                                    | im Paid By <sup>●</sup><br>wer Paid                                                                                       |                     | Rei<br>N                  | fund Option •<br>lot Refundable                                     |                                       | Non Traditio                             | nnel Credit            |       |
|        | Premium Payment Plan * Deferred Monthly Renewal Option * Constant Special Loan Program                                                                                    | <b>~</b><br>  <b>~</b> | Premiu<br>Borro                                    | im Paid By •<br>wer Paid<br>emium Financed<br>sted MI Buydown Ai                                                          | mount               | Re<br>N                   | fund Option •<br>lot Refundable<br>Relocation Loan                  | ~                                     | Non Tradition                            | onal Credit            |       |
|        | Premium Payment Plan • Deferred Monthly Renewal Option • Constant Special Loan Program Select                                                                             | ~<br>  ~               | Premiu<br>Borro<br>Pro<br>Reque                    | im Paid By<br>wwer Paid<br>emium Financed<br>sted MI Buydown Ar                                                           | nount               | Re<br>N                   | fund Option •<br>lot Refundable<br>Relocation Loan                  |                                       | Non Treditic                             | onal Credit            |       |
|        | Premium Payment Plan * Deferred Monthly Renewal Option * Constant Special Loan Program Select Housing Expense Ratio w/o MI 15.045                                         | ▼<br>  ▼<br>  ▼        | Premiu<br>Borro<br>Pro<br>Reque<br>Debti<br>20.76  | im Paid By *<br>wwer Paid<br>emium Financed<br>sted MI Buydown Ar<br>to Income Ratio w/o<br>\$5                           | mount               |                           | fund Option •<br>lot Refundable<br>Relocation Loan                  | ~                                     | Non Tradition                            | onal Credit            |       |
|        | Premium Payment Plan * Deferred Monthly Renewal Option * Constant Special Loan Program Select Housing Expense Ratio w/o MI 15.045 MI COVERAGE                             | ▼<br>  ▼               | Premiu<br>Borro<br>Pro<br>Reque<br>Debt 1<br>20.76 | im Paid By *<br>wer Paid<br>emium Financed<br>sted MI Buydown Ar<br>sted Income Ratio w/o<br>15                           | mount               | ()                        | fund Option •<br>lot Refundable                                     | \~                                    | Non Traditic                             | onal Credit            |       |
|        | Premium Payment Plan • Deferred Monthly Renewal Option • Constant Special Loan Program Select Housing Expense Ratio w/o MI 15.045 MI COVERAGE MI COVERAGE MI Coverage % • | ✓<br>  ✓               | Premiu<br>Borro<br>Pro<br>Reque<br>Debti<br>20.76  | im Paid By<br>wer Paid<br>emium Financed<br>sted MI Buydown Ar<br>to Income Ratio w/o<br>55<br>able Housing Type          | mount               | Rei<br>N                  | fund Option •<br>lot Refundable<br>Relocation Loan                  | ~                                     | Non Tredition                            | onal Credit            |       |
|        | Premium Payment Plan • Deferred Monthly Renewal Option • Constant Special Loan Program Select Housing Expense Ratio w/o MI 15.045 MI COVERAGE MI Coverage % • 25          |                        | Premiu<br>Borro<br>Pro<br>Reque<br>Debt 1<br>20.76 | im Paid By *<br>wwer Paid<br>emium Financed<br>sted MI Buydown Ai<br>to Income Ratio w/o<br>55<br>able Housing Type<br>tt | mount               | (1)                       | fund Option •<br>lot Refundable<br>Relocation Loan<br>MI COVERAGE % | DETAILS                               | Non Tradition<br>Non Tradition           | onal Credit            |       |

### Encompass Partner Connect<sup>™</sup> (EPC) Arch MI Guide for Encompass Users — Non-Delegated

#### **Admin Settings**

Use the options in the Admin Settings window to configure each MI Service order type for Arch MI.

1. Premium, Refund and Renewal Options: Configure what displays in these lists when a user places an order.

| *  | Encompass'   pipeline > <u>loan</u>                                                                                                    |                                         |                                                                          |                            |                                                                                           |                                                                                 |                                          | Q                            | 2 0                             |
|----|----------------------------------------------------------------------------------------------------|-----------------------------------------|--------------------------------------------------------------------------|----------------------------|-------------------------------------------------------------------------------------------|---------------------------------------------------------------------------------|------------------------------------------|------------------------------|---------------------------------|
|    |                                                                                                    |                                         |                                                                          |                            |                                                                                           |                                                                                 |                                          | <b>(</b>                     | Save X                          |
| <  | 750 In Primary                                                                                                    | \$200,000.00<br>Appraised Value         | 6.000%<br>Note Rate                                                      | Not Locked     Lock Status | Conventional Fixed<br>Fixed Rate                                                          | \$200,000.00<br>Purchase Price                                                  | <b>\$180,000.00</b><br>Total Loan Amount | 15.472 / 21.1<br>DTI         | 92 90.000 / 9<br>LTV / CLTV / I |
|    | MI Center /<br>Arch MI: New Order<br>MASTER POLICY INFORMATION<br>Master Policy Number *<br>REP 116380-1-0<br>Admin Settings                                                                                                    |                                         |                                                                          |                            |                                                                                           |                                                                                 |                                          |                              | Settings                        |
|    | Premium, Refund and Renewal Options Premium Payment Plan                                                                                                    |                                         |                                                                          | St                         | olit Premium                                                                              |                                                                                 |                                          |                              |                                 |
|    | C Select the Items to appear in the list Select the Items to appear in the list Select the Item Select the Item Select the Ite | elected Default<br>Deferred Monthly     |                                                                          | Sel                        | ect the Items to appear in the list<br>0.75%<br>1.00%<br>1.25%<br>1.50%<br>1.75%<br>2.00% |                                                                                 | Selected Defau<br>1.00%                  | t                            |                                 |
|    | Premium Paid By Select the Items to appear in the list Borrower Paid C Lender Paid Special Loan Program Select the Items to appear in the list                                                                                                    | Refur<br>Select th<br>Rei<br>No<br>Prem | nd Option<br>e items to appea<br>fundable<br>t Refundable<br>ium Finance | r in the list<br>Ced       | Selected Default<br>Not Refundeble                                                        | Renewal Op<br>Select the Items to a<br>Constant<br>Declining / A<br>No Renewals | tion<br>ppear in the list<br>mortizing   | Selected Default<br>Constant | ~                               |
| νΞ | 4                                                                                                    |                                         |                                                                          |                            |                                                                                           |                                                                                 |                                          | Ca                           | ncel Save                       |

### Encompass Partner Connect™ (EPC) Arch MI Guide for Encompass Users — Non-Delegated

2. MI Coverage Percentage:

Values are pre-populated out of the box. Click the **Pencil** icon to edit the field and type latest values from Fannie Mae and/or Freddie Mac.

3. Click the Save button.

|         | Encompass   pipeline > <u>loan</u>     |                                                |                            |                                  |                                |                                          | <u>्</u> २ ।                  | 02                     |
|---------|----------------------------------------|------------------------------------------------|----------------------------|----------------------------------|--------------------------------|------------------------------------------|-------------------------------|------------------------|
|         | × (±                                   |                                                |                            |                                  |                                | S                                        | L Sav                         | ve X                   |
| <       | 750 a 8<br>Mid-FICO Detached I Primary | <b>\$200,000.00</b> 6.0<br>Appraised Value Not | te Rate Lock Status        | Conventional Fixed<br>Fixed Rate | \$200,000.00<br>Purchase Price | <b>\$180,000.00</b><br>Total Loan Amount | <b>15.472 / 21.192</b><br>DTI | 90.000/9<br>LTV/CLTV/I |
| <b></b> | Mortgage Insurance Center              |                                                |                            |                                  |                                |                                          |                               | 贷                      |
|         |                                        |                                                |                            |                                  |                                |                                          |                               |                        |
|         |                                        |                                                |                            |                                  |                                |                                          |                               |                        |
| *       |                                        |                                                |                            |                                  |                                |                                          |                               |                        |
| G       |                                        |                                                |                            |                                  |                                |                                          |                               |                        |
| ÷       |                                        |                                                |                            |                                  |                                |                                          |                               |                        |
|         |                                        |                                                |                            | 2                                |                                |                                          |                               |                        |
|         |                                        | Select an act                                  | tion to start the mortgage | e insurance selection pro        | ocess                          |                                          |                               |                        |
|         |                                        |                                                |                            | ARCH                             |                                |                                          |                               |                        |

### Encompass Partner Connect™ (EPC) Arch MI Guide for Encompass Users — Non-Delegated

#### New Non-Delegated Order

The following New Order types are supported for Arch MI:

- Rate Quote.
- Delegated MI.
- Non-Delegated.
- Contract Underwriting with MI.
- Contract Underwriting without MI.
- Go to the MI Center and from the New Order drop-down list, select ARCH.

Encompass<sup>\*</sup> = PIPELINE > LOAN 2 -.... 750 <u>ি</u> \$200,000.00 6.000% Not Locked Conventional Fixed \$200,000.00 \$180,000.00 15.472 / 21.192 90.000 / 9 Mid-FICO Detached | Primary Appraised Value Note Rate Lock Status Fixed Rate Purchase Price Total Loan Amount DTI LTV/CLTV/I ¢ MI Center / Arch MI: New Order ① Settings MASTER POLICY INFORMATION Master Policy Number • \$ ORDER TYPE ۵ Request Type • **-**Rate Quote ORDER PARAMETERS Premium Payment Plan • Premium Paid By \* Refund Option • Deferred Monthly Borrower Paid Not Refundable Renewal Option \* Premium Financed Relocation Loan Non Traditional Credit Constant Requested MI Buydown Amount Special Loan Program Select Housing Expense Ratio w/o MI Debt to Income Ratio w/o MI 15.045 20,765 **MI COVERAGE** MI Coverage % • Affordable Housing Type 25 Select MI COVERAGE % DETAILS ORIGINATOR INFORMATION AUS FINDINGS E

### Encompass Partner Connect<sup>™</sup> (EPC) Arch MI Guide for Encompass Users — Non-Delegated

2. Note that the default selection in the Order Type drop-down field is Rate Quote.

|                                               | ÷                 |                                 |                     |                           |                                  |                                |                                   | 🕒 Save                        | ×          |
|-----------------------------------------------|-------------------|---------------------------------|---------------------|---------------------------|----------------------------------|--------------------------------|-----------------------------------|-------------------------------|------------|
| 750 In Detached I Primary                     |                   | \$200,000.00<br>Appraised Value | 6.000%<br>Note Rate | Not Locked<br>Lock Status | Conventional Fixed<br>Fixed Rate | \$200,000.00<br>Purchase Price | \$180,000.00<br>Total Loan Amount | <b>15.472 / 21.192</b><br>DTI | 90.000 / 9 |
| Master Policy Number *                        | ~                 |                                 |                     |                           |                                  |                                |                                   |                               |            |
| ORDER TYPE                                    |                   |                                 |                     |                           |                                  |                                |                                   |                               |            |
| Request Type •                                |                   |                                 |                     |                           |                                  |                                |                                   |                               |            |
| Rate Quote 🗸                                  |                   |                                 |                     |                           |                                  |                                |                                   |                               |            |
| ORDER PARAMETERS                              |                   |                                 |                     |                           |                                  |                                |                                   |                               |            |
| Premium Payment Plan •                        | Premiur           | n Paid By •                     |                     | Ref                       | und Option •                     |                                |                                   |                               |            |
| Deferred Monthly                              | Borrov            | ver Paid                        |                     | ~ Ne                      | ot Refundable                    |                                |                                   |                               |            |
| Renewal Option                                | Prei              | mium Financed                   |                     |                           | Relocation Loan                  |                                | Non Traditio                      | nal Credit                    |            |
| Seesial Lean Dragram                          | Beruer            | ted MI Dunidaum A               | a cunt              |                           |                                  |                                |                                   |                               |            |
| Select                                        | ~                 | led wir buydown Al              | nount               | 1                         |                                  |                                |                                   |                               |            |
| Housing Expense Ratio w/o MI<br><b>15.045</b> | Debt to<br>20.765 | o Income Ratio w/o<br>5         | MI                  |                           |                                  |                                |                                   |                               |            |
| MI COVERAGE                                   |                   |                                 |                     |                           |                                  |                                |                                   |                               |            |
| MI Coverage % •                               | Affordal          | ble Housing Type                |                     |                           |                                  |                                |                                   |                               |            |
| 25                                            | Select            |                                 |                     | ~                         | MI COVERAGE %                    | DETAILS                        |                                   |                               |            |
| AUS FINDINGS                                  |                   |                                 |                     | OF                        | RIGINATOR INFORM                 | IATION                         |                                   |                               |            |
| AUS Service                                   |                   |                                 |                     |                           | Driginator Type •                |                                | _                                 |                               |            |
| Select ~                                      | AUS               | Document Waiver                 |                     | l                         | Lender / Retail                  | ~                              |                                   |                               |            |
|                                               |                   |                                 |                     |                           |                                  |                                |                                   |                               |            |
|                                               |                   |                                 |                     |                           |                                  |                                |                                   |                               |            |

### Encompass Partner Connect<sup>™</sup> (EPC) Arch MI Guide for Encompass Users — Non-Delegated

3. From the **Request Type** drop-down field, select **Non-Delegated.** 

Note that when you select **Non-Delegated**, a Rate Quote ID field displays automatically. This feature can be used if you have already placed Rate Quote orders on the loan. For more information, see the **Search Rate Quote ID** section.

| 750 🔓 Mid-FICO Deta                                                                                                    | iched I Primary                                                | \$200,000.00<br>Appraised Value                                                        | 6.000% 🔒<br>Note Rate             | Not Locked<br>Lock Status | Conventional Fixed<br>Fixed Rate                                                              | \$200,000.00<br>Purchase Price       | \$180,000.00<br>Total Loan Amount | <b>15.472 / 21.192</b><br>DTI | 90.000 / 90.000 / 90.000<br>LTV / CLTV / HCLTV | F        |
|----------------------------------------------------------------------------------------------------|----------------------------------------------------------------|----------------------------------------------------------------------------------------|-----------------------------------|---------------------------|-----------------------------------------------------------------------------------------------|--------------------------------------|-----------------------------------|-------------------------------|------------------------------------------------|----------|
| MI Center /                                                                                                    |                                                                |                                                                                        |                                   |                           |                                                                                               |                                      |                                   |                               |                                                |          |
| Arch MI: N                                                                                                    | lew Order 🕕                                                    |                                                                                        |                                   |                           |                                                                                               |                                      |                                   |                               |                                                | Settin   |
| 🛕 Warning —                                                                                                    | Please attach documents when sul                               | bmitting a Non Delegated MI ord                                                        | er                                |                           |                                                                                               |                                      |                                   |                               |                                                | $\times$ |
| MASTER POL                                                                                                    | ICY INFORMATION                                                |                                                                                        |                                   |                           |                                                                                               |                                      |                                   |                               | Attach Docu                                    | ments    |
| Master Policy N<br>F                                                                                                    | umber •                                                        | <b>~</b>                                                                               |                                   |                           |                                                                                               |                                      |                                   |                               |                                                |          |
| ORDER TYPE                                                                                                    |                                                                |                                                                                        |                                   |                           |                                                                                               |                                      |                                   |                               |                                                |          |
| Request Type •<br>Non Delegated                                                                                                    | i -                                                            | Rate Quote ID                                                                          |                                   | Q                         |                                                                                               |                                      |                                   |                               |                                                |          |
|                                                                                                    |                                                                |                                                                                        |                                   |                           |                                                                                               |                                      |                                   |                               |                                                |          |
| ORDER PARA                                                                                                    | METERS                                                         | -                                                                                      |                                   |                           |                                                                                               |                                      |                                   |                               |                                                |          |
| ORDER PARA                                                                                                    | METERS                                                         | Premium Paid By                                                                        |                                   |                           | Refund Option •                                                                               |                                      |                                   |                               |                                                |          |
| ORDER PARA<br>Premium Payme<br>Deferred Mont                                                                                                    | METERS<br>Int Plan <sup>®</sup><br>hty                         | Premium Paid By<br>Borrower Paid                                                       |                                   |                           | Refund Option •<br>Not Refundable                                                             |                                      | ~                                 |                               |                                                |          |
| ORDER PARA<br>Premium Payme<br>Deferred Mont<br>Renewal Option<br>Constant                                                                                                    | METERS<br>Int Plan •<br>hty<br>•                               | Premium Paid By<br>Borrower Paid                                                       | ced                               | ~                         | Refund Option •<br>Not Refundable                                                             | an                                   | ~                                 | Non Traditiona                | al Credit                                      |          |
| ORDER PARA<br>Premium Payme<br>Deferred Mont<br>Renewal Option<br>Constant<br>Special Loan Pric                                                                                 | METERS<br>Int Plan •<br>hly<br>•                               | Premium Paid By<br>Borrower Paid                                                       | ced<br>own Amount                 |                           | Refund Option •<br>Not Refundable                                                             | an                                   | v                                 | Non Traditiona                | al Credit                                      |          |
| ORDER PARA<br>Premlum Payme<br>Deferred Mont<br>Renewal Option<br>Constant<br>Special Loan Pro<br>Select                                                                        | METERS<br>int Plan •<br>hly<br>•<br>pgram                      | Premium Paid By       Borrower Paid       >       Premium Finar       Approved MI Buyd | ced<br>own Amount                 |                           | Refund Option •<br>Not Refundable                                                             | an                                   | <b>&gt;</b>                       | Non Traditiona                | al Credit                                      |          |
| ORDER PARA<br>Premium Payme<br>Deferred Mont<br>Renewal Option<br>Constant<br>Special Loan Pro<br>Select<br>Housing Expen<br>15.045                                             | METERS<br>int Plan •<br>hty<br>•<br>ogram<br>se Ratio w/o MI   | Premium Paid By<br>Borrower Paid                                                       | ced<br>own Amount<br>tio w/o MI   | ~                         | Refund Option * Not Refundable Relocation Lo                                                  | an                                   | <b>~</b> ]                        | Non Traditiona                | al Credit                                      |          |
| ORDER PARA Premium Payme Deferred Mont Renewal Option Constant Special Loan Pro Select Housing Expen 15.045 MI COVERAG                                                          | METERS<br>int Plan •<br>http:<br>ogram<br>se Ratio w/o Mi<br>E | Premium Paid By<br>Borrower Paid                                                       | iced<br>own Amount<br>atio w/o Ml | (                         | Refund Option * Not Refundable Relocation Lo                                                  | an                                   | ~ ]                               | Non Traditiona                | al Credit                                      |          |
| ORDER PARA Premium Payme Deferred Mont Renewal Option Constant Special Loan Pro Soloct Housing Expen 15.045 MI COVERAG MI COVERAG                                               | METERS                                                         |                                                                                        | ced<br>own Amount<br>atio w/o MI  |                           | Refund Option * Not Refundable Relocation Lo                                                  | an                                   | <b>~</b> ]                        | Non Traditiona                | al Credit                                      |          |
| ORDER PARA Premium Payme Deferred Mont Renewal Option Constant Special Loan Pre Select Housing Expen 15.045 MI COVERAG MI COVERAG MI Coverage % 25                              | METERS int Plan  bity ogram se Ratio w/o MI E                  |                                                                                        | ced<br>own Amount<br>itio w/o Ml  |                           | Refund Option * Not Refundable Relocation Lo                                                  | an<br>COVERAGE % DET                 |                                   | Non Traditiona                | al Credit                                      |          |
| ORDER PARA Premium Payme Deferred Mont Renewal Option Constant Special Loan Pro Soloct Housing Expen 15.045 MI COVERAG MI COVERAG MI COVERAG MI COVERAG                         | METERS int Plan http ogram se Ratio w/o Ml E                   |                                                                                        | ced<br>own Amount<br>tio w/o MI   |                           | Refund Option * Not Refundable Relocation Lo MI ORIGINATOR                                    | an<br>COVERAGE % DET<br>R INFORMATIO | I v                               | Non Traditiona                | al Credit                                      |          |
| ORDER PARA Premium Payme Deferred Mont Renewal Option Constant Special Loan Pro Select Housing Expen 15.045 MI COVERAG MI COVERAG MI COVERAG MI COVERAG AUS FINDING AUS Service | METERS int Plan  pogram  see Ratio w/o MI  E  sS               |                                                                                        | ced<br>own Amount<br>atio w/o MI  |                           | Refund Option *     Not Refundable     Relocation Lo     MI     ORIGINATOF     Originator Tvv | an<br>COVERAGE % DET<br>R INFORMATIO | ∼<br>AILS<br>N                    | Non Traditiona                | al Credit                                      |          |

### Encompass Partner Connect<sup>™</sup> (EPC) Arch MI Guide for Encompass Users — Non-Delegated

 Review the data displayed on this (New Order) page and update if needed. For additional information on MI Coverage, see the MI Coverage section.
 A Warning message will appear as a reminder to attach documents.

- 5. Click and drag documents into the **Browse Local Drive** icon or click **Browse Local Drive** to find your saved files to attach.
- 6. Once all documents have been attached, click **Done**.

| 🕻 Encompa                                                                                                    | ass'   pipeline > <u>loa</u>                                                                                                    | M                                                                                                    |                                                                                                    |                                                                                              |                                                                  |                                         |                                |                                                          |                                                                                                  | ,          | २ 📕 🕐                   | 2         |
|----------------------------------------------------------------------------------------------------|----------------------------------------------------------------------------------------------------|----------------------------------------------------------------------------------------------------|----------------------------------------------------------------------------------------------------|----------------------------------------------------------------------------------------------|------------------------------------------------------------------|-----------------------------------------|--------------------------------|----------------------------------------------------------|--------------------------------------------------------------------------------------------------|------------|-------------------------|-----------|
|                                                                                                    | ~                                                                                                    |                                                                                                    |                                                                                                    |                                                                                              |                                                                  |                                         |                                |                                                          |                                                                                                  | ··· 🕒      | Save                    | >         |
| K 750<br>Mid-FICO                                                                                                    | Detached   Primary                                                                                                    | \$<br>Aj                                                                                                    | 200,000.00<br>ppraised Value                                                                                                    | 6.000%<br>Note Rate                                                                          | Not Locked     Lock Status                                       | Conventional Fixed<br>Fixed Rate        | \$200,000.00<br>Purchase Price | \$180,000.00<br>Total Loan Amount                        | <b>15.472 / 21.192</b><br>DTI                                                                    | 90.000 / 9 | 0.000 / 90.000<br>HCLTV | Pu<br>Fir |
| MI Center /<br>Arch M<br>MASTER<br>Master Pe<br>F<br>ORDER T<br>Request 1<br>Non Del                                                                                                    | II: New Order ①         ning – Please attach documents when         POLICY INFORMATION         olicy Number ●         TYPE         Type ●         legated                                                                                                    | n submitting a Non De                                                                                                    | elegated MI orde                                                                                                    | ſ                                                                                            | Q                                                                |                                         |                                |                                                          |                                                                                                  |            | Si<br>Attach Docume     | ×         |
| Premium<br>Deferrer<br>Renewal                                                                                                    | PARAMETERS Payment Plan  d Monthly Option                                                                                                    | Prer<br>Bo                                                                                                    | mium Paid By •<br>prrower Paid                                                                                                    |                                                                                              |                                                                  | Refund Option     Not Refundable        | :                              | <b>~</b> ]                                               | Non Tradition                                                                                    | al Cas dit |                         |           |
| Special Le<br>Special Le<br>Select                                                                                                    | oan Program                                                                                                    | App                                                                                                    | proved MI Buydo                                                                                                    | ed<br>wn Amount<br>Bro                                                                       | wse: LOCAL DR                                                    | Kelocation L                            | oan                            |                                                          |                                                                                                  |            |                         |           |
| Constar<br>Special Ly<br>Select<br>Plect Docume<br>acking Templates                                                                                                    | oon Program<br>ents and Files<br>ate selected                                                                                                    | App                                                                                                    | oroved MI Buydo                                                                                                    | ed<br>wn Amount<br>Bro                                                                       | wse: LOCAL DR                                                    | Relocation L                            | Can                            |                                                          |                                                                                                  |            |                         |           |
| Constar<br>Special L<br>Select<br>elect Docume<br>acking Templates<br>No stacking templa<br>LL DOCUMENTS<br>Q Q V REQU<br>Z                                                                                                    | ents and Files ents and Files ents a | App                                                                                                    | TCINICIT INDICE                                                                                                    | Bron                                                                                         | wse: LOCAL DR<br>Drop file                                       | Relocation L                            | DOCUMENT STATE                 | JS STATUS DATI                                           | E SOURCE<br>EFolder                                                                              |            | UPLOAD STATUS           | Uple      |
| I DOCUMENTS                                                                                                    | coan Program ents and Files tate selected f 5 Selected UIRED  DOCUMENT FOLDER                                                                                                    | App<br>App<br>ATTACHED FILE<br>1073 Sample1.pd<br>DU Findings.pdf                                                                                              | ES                                                                                                    | ed<br>wn Amount<br>Bro<br>DESCRIPTION                                                        | wse: LOCAL DR<br>Drop file                                       |                                         | DOCUMENT STAT                  | US STATUS DATI                                           | E SOURCE<br>EFolder<br>EFolder                                                                   |            | UPLOAD STATUS           | Uple      |
| Constar<br>Special L<br>Select<br>Nect Docume<br>cking Templates<br>to stacking templa<br>L DOCUMENTS<br>(1)  REQU<br>2<br>3                                                                                                    | coan Program ents and Files ate selected JIRED  DOCUMENT FOLDER                                                                                                    | App                                                                                                    | roved MI Buydo<br>sroved MI Buydo<br>25                                                                                                    | ed<br>wn Amount<br>Brov                                                                      | wse: LOCAL DR<br>Drop fil                                        | Relocation L                            | DOCUMENT STAT                  | JS STATUS DATI                                           | E SOURCE<br>EFolder<br>EFolder<br>EFolder                                                        |            | UPLOAD STATUS           | Uple      |
| I DOCUMENTS                                                                                                    | ents and Files ents and Files ents a | App                                                                                                    | roved MI Buydo<br>roved MI Buydo<br>SS<br>If                                                                                                    | ed<br>wn Amount<br>Bro                                                                       | wse: LOCAL DR<br>Drop file                                       | Relocation L                            | DOCUMENT STAT                  | JS STATUS DATI                                           | E SOURCE<br>EFolder<br>EFolder<br>EFolder<br>EFolder                                             |            | UPLOAD STATUS           | Upl       |
| L DOCUMENTS                                                                                                    | coan Program ents and Files tate selected 5 Selected UIRED  DOCUMENT FOLDER                                                                                                    | App<br>App<br>App<br>App<br>App<br>App<br>App<br>App                                                                                                    | ES<br>Credit Plus San                                                                                                    | ed<br>wn Amount<br>Bro                                                                       | wse: LOCAL DR<br>Drop file                                       | Relocation L                            | DOCUMENT STAT                  | US STATUS DATI                                           | E SOURCE<br>EFolder<br>EFolder<br>EFolder<br>EFolder<br>EFolder                                  |            | UPLOAD STATUS           | Upl       |
| L DOCUMENTS                                                                                                    | an Program ents and Files ents and Files ents selected i 5 Selected UIRED  DOCUMENT FOLDER Arch MI Rate Quote                                                                                                    | App<br>App<br>App<br>App<br>App<br>App<br>App<br>App                                                                                                    | roved MI Buydo<br>roved MI Buydo<br>25<br>25<br>37<br>27<br>27<br>27<br>28<br>37<br>27<br>28<br>37<br>27<br>28<br>37<br>27<br>28<br>37<br>28<br>37<br>29<br>29<br>29<br>20<br>20<br>20<br>20<br>20<br>20<br>20<br>20<br>20<br>20<br>20<br>20<br>20 | ed wn Amount Brov Group Arch MI Rate (                                                       | wse: LOCAL DR<br>Drop fil<br>P                                   | INE INE INE INE INE INE INE INE INE INE | DOCUMENT STAT                  | JS STATUS DATI<br>06/04/2024                             | E SOURCE<br>EFolder<br>EFolder<br>EFolder<br>EFolder<br>EFolder<br>EFolder                       |            | UPLOAD STATUS           | Upl       |
| Constar<br>Special L<br>Select<br>Select<br>Docume<br>teking Templates<br>L DOCUMENTS<br>()  REQU<br>)<br>)<br>)<br>)<br>)<br>()  REQU<br>)<br>)<br>)<br>)<br>)                                                                                                    | an Program ents and Files ents and Files ents and F | App<br>App<br>App<br>ATTACHED FILE<br>1073 Samplet.pd<br>DU Findings.pdf<br>1003 v8.pdf<br>Credit Report - C<br>1008-2.pdf<br>MiRateQuote.pd<br>MiRateQuote.pd | roved MI Buydor<br>roved MI Buydor<br>ES<br>ff<br>Credit Plus San<br>ff                                                                                                    | ea<br>wn Amount<br>Bror<br>DESCRIPTION<br>Arch MI Rate (<br>Arch MI Rate (                   | wse: LOCAL DR<br>Drop fil<br>F<br>Quote A<br>Quote A             |                                         | DOCUMENT STAT                  | US STATUS DATI<br>06/04/2024<br>06/03/2024               | E SOURCE<br>EFolder<br>EFolder<br>EFolder<br>EFolder<br>EFolder<br>EFolder<br>EFolder            |            | UPLOAD STATUS           | Upl       |
| Constar<br>Special L<br>Select<br>Pelect Docume<br>icking Templates*<br>No stacking templa<br>No stacking templa<br>REQU<br>Person<br>Person<br>P | Arch MI Rate Quote<br>Arch MI Rate Quote<br>Arch MI Rate Quote                                                                                                    | App<br>App<br>App<br>App<br>App<br>App<br>App<br>App                                                                                                    | roved MI Buydo<br>roved MI Buydo<br>SS<br>SS<br>If<br>Credit Plus San<br>If                                                                                                    | ed wn Amount Brov Brov DESCRIPTION Arch MI Rate ( Arch MI Rate ( Arch MI Rate (              | USSE: LOCAL DR<br>Drop fil<br>P<br>Duote A<br>Quote A<br>Quote A | IN Relocation L                         | DOCUMENT STAT                  | JS STATUS DATI<br>06/04/2024<br>06/03/2024<br>06/03/2024 | E SOURCE<br>EFolder<br>EFolder<br>EFolder<br>EFolder<br>EFolder<br>EFolder<br>EFolder<br>EFolder |            | UPLOAD STATUS           | Upl       |
| Constar<br>Special L<br>Select elect Docume acking Templates* No stacking templa tu DocuMENTS                                                                                                    | an Program ents and Files ents and Files ents and F | App<br>App<br>App<br>App<br>App<br>App<br>App<br>App                                                                                                    | roved MI Buydor<br>roved MI Buydor<br>ES<br>ff<br>Credit Plus San<br>ff<br>If                                                                                                    | ed<br>wn Amount<br>Brov<br>DESCRIPTION<br>Arch MI Rate (<br>Arch MI Rate (<br>Arch MI Rate ( | UDE A<br>Duote A<br>Duote A                                      | I Relocation L                          | DOCUMENT STAT                  | JS STATUS DATI<br>06/04/2024<br>06/03/2024               | E SOURCE<br>EFolder<br>EFolder<br>EFolder<br>EFolder<br>EFolder<br>EFolder<br>EFolder            |            | UPLOAD STATUS           | Upic      |

### Encompass Partner Connect<sup>™</sup> (EPC) Arch MI Guide for Encompass Users — Non-Delegated

| 7. Add any <b>Comments</b> , if neede | ed, |
|---------------------------------------|-----|
| and click <b>Order</b> .              |     |

#### 8. Wait for the order to be processed.

Documents 20/500 Comments This is a test loan. DU Findings.pdf x) 1073 Sample1.pdf x) Credit Report - Credit Plus Sample1.pdf x) 1003 v8.pdf x) 1008-2.pdf x) Order Cancel  $\sim$ ... 🕒 × 750 6 \$200,000.00 6.000% General Locked Conventional Fixed \$200,000.00 \$180,000.00 15.472 / 21.192 90.000 / 90.000 / 90.000 Pure < Mid-FICO Detached | Primary Appraised Value Note Rate Lock Status Eixed Rate Purchase Price Total Loan Amount DTI LTV / CLTV / HCLTV First **P** Housing Expense Ratio w/o Mi 15.045 Debt to income Ratio w/o MI 20.765 MI COVERAGE MI Coverage % • -MI COVERAGE % DETAILS Select ORIGINATOR INFORMATION -Originator Type Desktop Underwriter (DU) DU Recommendation • Approve Eligible Your order is being processed This is a test loan )E

#### Encompass Partner Connect<sup>™</sup> (EPC) Arch MI Guide for Encompass Users — Non-Delegated

- 9. A message will be displayed with the Suspended status and Certificate Number.
- **10.** Exit window by clicking **X** in the upper-right corner.

 Status
 Description

 Status
 Description

 (1)
 NOTE: Complete tax information is currently unavailable for this property. In addition to the state tax shown above, county, city or other local taxes will be applied, as required by the taxing entity. Thank you for your Non-Delegated MI request. In order for the application to be processed, please submit your loan documents for review and underwriting. Verify system selected buydown term is accurate for loan prior to approval. Please contact MI Operations at 1-877-642-4642 for further assistance. See Arch MI's fraud warning here: https://mi.archcapgroup.com/Disclaimer

| 71         | <b>1</b> 50                                                                                                    | \$200,000,00                                      | 6 0000                                                    |                          | Conventional Fixed                       | \$200,000,00          | \$190,000,00      | 15 472 / 21102     | 00.000 / 00.000 / 00.00 | 0     |
|------------|----------------------------------------------------------------------------------------------------|---------------------------------------------------|-----------------------------------------------------------|--------------------------|------------------------------------------|-----------------------|-------------------|--------------------|-------------------------|-------|
| < M        | Mid-FICO Detached   Primary                                                                                                    | Appraised Value                                   | Note Rate                                                 | Lock Status              | Fixed Rate                               | Purchase Price        | Total Loan Amount | DTI                | LTV / CLTV / HCLTV      |       |
| 2          | Mortgage Insurance Center                                                                                                    | : Active Order 🖂                                  |                                                           |                          |                                          |                       |                   |                    | ि New Orde              | er    |
| ] -<br>- ( | Order #:                                                                                                    |                                                   |                                                           |                          |                                          |                       |                   | <b>RESUBMIT OR</b> | IDER CHECK STATUS       |       |
| e a        | OVERVIEW DOCUMENTS RECEIVED (0)                                                                                                  | DOCUMENT UPLOADS (1)                              |                                                           |                          |                                          |                       |                   |                    | 资Arch                   | n   N |
| 1          | Order Status: Suspend                                                                                                    | ed                                                |                                                           | ACTIVE ORDER             | n Importe                                | d Rates               |                   |                    |                         |       |
|            | Туре Р                                                                                                    | rovider                                           | Order Date                                                |                          |                                          |                       | Percent %         | Amount             | Duration                |       |
|            | Mary Distance of A                                                                                                    | arch                                              | 06/04/2024                                                | 11:02 AM                 | Initial Prem                             | ium at Closing        | -                 |                    |                         |       |
|            | Non Delegated A                                                                                                    |                                                   |                                                           |                          |                                          | and at brooking       |                   |                    |                         |       |
|            | Premium Payment Plan P                                                                                                    | aid By                                            | Refund Optio                                              | n                        | First Renew                              | al                    | 10<br>20          |                    | 8<br>51                 |       |
|            | Premium Payment Plan P<br>DeferredMonthly B                                                                                      | aid By<br>korrower                                | Refund Option<br>Not Refundal                             | n<br>ble                 | First Renew<br>Second Ren                | al<br>ewal            | -1                |                    | -                       |       |
|            | Non Delegated     A       Premium Payment Plan     P       DeferredMonthly     E       Renewal Option     C       Constant     - | aid By<br>torrower<br>ertificate Expiration Date  | Refund Option<br><b>Not Refundal</b><br>Premium Fina      | n<br>ble<br>anced        | First Renew<br>Second Ren<br>Rates Impor | al<br>ewal<br>ted On  | -                 |                    |                         |       |
|            | Non Delegated Premium Payment Plan P<br>DeferredMonthly B<br>Renewal Option C<br>Constant -                                      | aid By<br>Iorrower<br>Sertificate Expiration Date | Refund Option<br><b>Not Refundal</b><br>Premium Fina<br>- | n<br><b>ble</b><br>anced | First Renew<br>Second Ren<br>Rates Impor | al<br>iewal<br>ted On | -                 |                    | -                       |       |
|            | Non Delegated Premium Payment Plan P DeferredMonthly B Renewal Option C Constant -                                               | aid By<br>Jorrower                                | Refund Option<br>Not Refundal<br>Premium Fina             | n<br>ble<br>anced        | First Renew<br>Second Ren<br>Rates Impor | al<br>wewal<br>ted On | -                 | -                  | -                       |       |

**11.** Screenshot below is a sample Order Summary page displaying status details.

### Encompass Partner Connect<sup>™</sup> (EPC) Arch MI Guide for Encompass Users — Non-Delegated

**12.** Select **Check Status** to view updated Underwriting Decision.

| <        | 750<br>Mid-FICO | Detached   Primary     | \$200,000<br>Appraised V    | .00 6.000% 🔒 No<br>laiue Note Rate Loc | t Locked Conv<br>K Status Fixed F | entional Fixed | \$200,000.00<br>Purchase Price                                                                                 | \$180,000.00<br>Total Loan Amount | <b>15.472 / 21.192</b><br>DTI | 90.000 / 90.000 / 90.000 Pure<br>LTV / CLTV / HCLTV First |
|----------|-----------------|------------------------|-----------------------------|----------------------------------------|-----------------------------------|----------------|----------------------------------------------------------------------------------------------------|-----------------------------------|-------------------------------|-----------------------------------------------------------|
| <b>-</b> | Mort            | tgage Insurance Ce     | enter: Active Order         | /                                      |                                   |                |                                                                                                    |                                   |                               | रिंद्रे New Order 🗸 🗸                                     |
|          | Order           | #:                     |                             |                                        |                                   |                |                                                                                                    |                                   | RESUBMIT ORI                  | DER CHECK STATUS                                          |
| *        | 01              | VERVIEW DOCUMENTS RECE | EIVED (0) OCUMENT UPLOADS   | (1)                                    |                                   |                |                                                                                                    |                                   |                               | ≭ Arch   MI                                               |
| ₩        |                 | Order Status: Susp     | bended                      | AC                                     | TIVE ORDER                        | Importe        | d Rates                                                                                                    |                                   |                               |                                                           |
|          |                 | Туре                   | Provider                    | Order Date                             |                                   |                |                                                                                                    | Percent %                         | Amount                        | Duration                                                  |
|          |                 | Non Delegated          | Arch                        | 06/04/2024 11:02                       | AM                                | Initial Premi  | um at Closing                                                                                                  | -                                 | -                             | -                                                         |
|          |                 | Premium Payment Plan   | Paid By                     | Refund Option                          |                                   | First Renewa   | al de la constante de la constante de la constante de la constante de la constante de la constante de la const | -                                 | -                             |                                                           |
|          |                 | DeferredMonthly        | Borrower                    | Not Refundable                         |                                   | Second Ren     | ewal                                                                                                    | -                                 | -                             | -                                                         |
|          |                 | Renewal Option         | Certificate Expiration Date | Premium Financed                       |                                   | Pates Import   | ed On                                                                                                    |                                   |                               |                                                           |
|          |                 | Constant               |                             | -                                      |                                   | -              |                                                                                                    |                                   |                               |                                                           |
|          | Ra              | ates                   |                             |                                        |                                   |                |                                                                                                    |                                   |                               |                                                           |
|          |                 |                        | INITIAL PREMIUM AT CLOSING  |                                        | FIRST RENEWAL                     |                |                                                                                                    | SECOND RE                         | NEWAL                         |                                                           |
|          |                 | PRODUCT                | PERCENT % AMOUNT            | DURATION                               | PERCENT %                         | AMOUNT         | DURATION                                                                                                    | PERCENT %                         | AMOUNT                        | DURATION                                                  |
|          |                 |                        |                             |                                        | No Rates A                        | Available      |                                                                                                    |                                   |                               |                                                           |

### Encompass Partner Connect<sup>™</sup> (EPC) Arch MI Guide for Encompass Users — Non-Delegated

**13.** Order Status will be displayed.

|         | Encompass   PIPELINE > 📙               | OAN                           |                                       |                            |                       |                               |                                |                                   |                               | Q 🚺 (                                       | 2             |
|---------|----------------------------------------|-------------------------------|---------------------------------------|----------------------------|-----------------------|-------------------------------|--------------------------------|-----------------------------------|-------------------------------|---------------------------------------------|---------------|
|         |                                        | 1                             |                                       |                            |                       |                               |                                |                                   |                               | L Save                                      | ×             |
| <       | 750 In Pelached   Primary              | \$200<br>Apprai               | ,000.00 6.000%<br>sed Value Note Rate | Not Locked<br>Lock Status  | Convent<br>Fixed Rate | tional Fixed                  | \$200,000.00<br>Purchase Price | \$180,000.00<br>Total Loan Amount | 15.472 / 21.192 90<br>DTI LTY | 0.000 / 90.000 / 90.000<br>V / CLTV / HCLTV | Puri<br>First |
| <b></b> | Mortgage Insurance Cent                | er: Order Summ                | iary ~                                |                            |                       |                               |                                |                                   | Suc<br>Che                    | <b>cess</b><br>ck Status Completed          | ×             |
|         | Order #:                               |                               |                                       |                            |                       |                               |                                |                                   | RESUBMIT ORDER                | CHECK STATUS                                | 1             |
| *       | OVERVIEW DOCUMENTS RECEIVED            | D (2) DOCUMENT UPLO           | ADS (1)                               |                            |                       |                               |                                |                                   |                               | 袋 Arch                                      | MI            |
| تي<br>1 | Order Status: Approv                   | /ed                           |                                       | ACTIVE ORDE                | R                     | Imported                      | l Rates                        |                                   |                               |                                             |               |
|         | Type<br>Non Delegated                  | Provider<br>Arch              | Order Dat<br>06/04/20                 | 24 11:02 AM                |                       |                               |                                | Percent %                         | Amount                        | Duration                                    |               |
|         | Dremium Dayment Dian                   | Promium at Closing            | Paid By                               |                            |                       | Initial Premiu                | m at Closing                   | 0.000000%                         | \$0.00                        | 0 Months                                    |               |
|         | Periodic Monthly                       | Deferred                      | Borrower                              |                            |                       | First Renewal                 |                                | 0.264700%                         | \$39.70                       | 120 Months                                  |               |
|         | Refund Option<br>Not Refundable        | Renewal Option<br>Constant    | Product D<br>Borrower                 | escription<br>Paid Monthly |                       | Second Renew                  | wal                            | 0.203600%                         | \$30.54                       | 240 Months                                  |               |
|         | Certiflcate Expiration Date 10/04/2024 | Premium Financed<br><b>No</b> |                                       |                            |                       | Rates Importe<br>06/04/2024 ( | d On<br># 11:22 AM by Jin      | ı Rizzo                           |                               |                                             |               |
|         | Rates                                  |                               |                                       |                            |                       |                               |                                |                                   |                               |                                             |               |
|         | PRODUCT                                | INITIAL PREMIUM AT C          | LOSING<br>AMOUNT DU                   | FIRS                       | T RENEWAL             | AMOUNT                        | DURATION                       | SECOND RE<br>PERCENT %            | NEWAL                         | DURATION                                    | *             |
|         | O Borrower Paid Monthly                | 0.00000%                      | - 00.00                               | 0.26                       | 4700%                 | \$39.70                       | 120 Month                      | s 0.203600%                       | \$30.54                       | 240 Months                                  | : .           |

### Encompass Partner Connect<sup>™</sup> (EPC) Arch MI Guide for Encompass Users — Non-Delegated

**14.** Click on **Documents Received** to view Certificate.

|         | Encompass'   PIPELINE > <u>LOAN</u>  |                                 |                           |                                                                                                    |                                                                                 |                                |                                                                                                    |                                                                                                    | २ 🏭 (                                          | D , |
|---------|--------------------------------------|---------------------------------|---------------------------|----------------------------------------------------------------------------------------------------|---------------------------------------------------------------------------------|--------------------------------|----------------------------------------------------------------------------------------------------|----------------------------------------------------------------------------------------------------|------------------------------------------------|-----|
|         | ✓ [±]                                |                                 |                           |                                                                                                    |                                                                                 |                                |                                                                                                    |                                                                                                    | ·· 🕒 Save                                      |     |
| <       | 750 m<br>Mid-FICO Detached I Primary | \$200,000.00<br>Appraised Value | 6.000% 🔒 Note Rate        | ck Status Fix                                                                                                    | ed Rate                                                                         | \$200,000.00<br>Purchase Price | \$180,000.00<br>Total Loan Amount                                                                     | <b>15.472 / 21.192</b><br>DTI                                                                                            | 90.000 / 90.000 / 90.000<br>LTV / CLTV / HCLTV | Pi  |
| <b></b> | Mortgage Insurance Center: Order     | r Summary 🗸                     |                           |                                                                                                    |                                                                                 |                                |                                                                                                    |                                                                                                    | New Order                                      |     |
|         | Order #:                             |                                 |                           |                                                                                                    |                                                                                 |                                |                                                                                                    | RESUBMIT ORDI                                                                                                    | ER CHECK STATUS                                | F   |
| \$      | OVERVIEW DOCUMENTS RECEIVED (2)      | IMENT UPLOADS (1)               |                           |                                                                                                    |                                                                                 |                                |                                                                                                    |                                                                                                    | 以<br>Arch                                      | M   |
|         | Document Name                        |                                 |                           |                                                                                                    | Arch_No                                                                         | nDelegated.p                   | df                                                                                                    |                                                                                                    |                                                |     |
| -       | Arch_NonDelegated.pdf                |                                 |                           | 1                                                                                                    | ∧ ∨ 100%                                                                        | -Θ                             | Download                                                                                              | • Q                                                                                                    |                                                |     |
|         | er Arch_NonDelegated.pdf             |                                 | Co<br>Certifica           | ommitment and<br>ite of Insurance                                                                                                    |                                                                                 |                                |                                                                                                    | Arch N                                                                                                    | 41                                             | *   |
|         |                                      |                                 | Arch Mor                  | gage Insurance Company<br>(herein "the Company")                                                                                                    |                                                                                 |                                |                                                                                                    |                                                                                                    |                                                |     |
|         |                                      |                                 |                           | Please deliver to                                                                                                    | Jim Rizzo                                                                       |                                | MI Master Policy #<br>Insured Loan #                                                                  |                                                                                                    |                                                |     |
|         |                                      |                                 |                           | Insured Customer                                                                                                    | AMI DEFAULT RQ RBP BR<br>Do No Delete or Inactivate                             | ANCH                           | Customer Address                                                                                      |                                                                                                    |                                                |     |
|         |                                      |                                 |                           | Borrower Name(s)                                                                                                    |                                                                                 |                                | Property Address                                                                                      |                                                                                                    |                                                |     |
|         |                                      |                                 | Fing                      | Certificate #<br>Commitment Term<br>Base Loan Amount<br>Inced Premium Amount<br>Total Loan Amount<br>Sales Price<br>Appraised Value                            | 4 Months<br>\$180,000<br>N/A<br>\$180,000<br>\$200,000<br>\$200,000             |                                | Commitment Effective<br>Commitment Expiration<br>Loan Term<br>Occupancy<br>Property Type<br>Loan Typo | 6/4/24<br>10/4/24<br>360 Months<br>Owner Occupied<br>SFD (Single Family Datad<br>Fixed Rate, Fixed Paymen                | ned) (                                         | ľ   |
|         |                                      |                                 | Subordi<br>Fanr<br>Freddi | nate Financing Amount<br>Submission Type<br>ie Mae DU® Response<br>Mac LPA® Response<br>Qualifying Debt Ratio<br>Calculated LTV/CLTV<br>Plan LTV<br>Concernent | N/A<br>Non-Delogated<br>Approve/Eligible<br>21.19%<br>90.00%<br>85.01% - 90.00% |                                | Loan Purpose<br>Loan Representative Score<br>Renewal Type<br>Refundability<br>Premium Pard By         | With Buydown<br>Purchase<br>720<br>Constant<br>No Refund<br>Borrower                                                     |                                                |     |
|         |                                      |                                 |                           | Coverage %<br>Payment Plan<br>Initial Premium<br>KY State Tax<br>Tota                                                                                          | EZ Monthly <sup>dM</sup><br>\$39.00 **<br>\$ 0.70<br>\$39.70                    |                                | KY State Tax Rate<br>Renewal 1<br>Renewal 2<br>Total % Premium & Tax Due                              | <ul> <li>0.200%</li> <li>1.800%</li> <li>0.260% Through year 10</li> <li>0.200% Through torm</li> <li>0.2647%</li> </ul> |                                                |     |

### Encompass Partner Connect<sup>™</sup> (EPC) Arch MI Guide for Encompass Users — Non-Delegated

#### **Search Rate Quote ID**

Use the Search Rate Quote ID feature to review the rate quotes if you have previously ordered Rate Quotes on the loan and apply a preferred one to your non-Rate Quote MI order.

 In the Arch MI: New Order window, click the Rate Quote ID field Search icon to view all Rate Quotes previously ordered on the loan.

| 7750         Editability         2000.00000         6.000%         Not Locked         Conventional Fixed         2000.0000         956.0000.000         956.727 (132)         20.0000 / 90.000         Parchase         MMDD/D/<br>Is a Charange           Marche         Nie Biele         Lots State         Nie Biele         Lots State         Nie Biele         Die State         Die State         Die                                                                                                    |                                            |                                                                                                    |                                                |                                          |                                               |                                                | ··· 🕒             | Save                           |
|----------------------------------------------------------------------------------------------------|--------------------------------------------|----------------------------------------------------------------------------------------------------|------------------------------------------------|------------------------------------------|-----------------------------------------------|------------------------------------------------|-------------------|--------------------------------|
| Arch MI: New Order I       S       S         Arch MI: New Order I       Image: State of State of St                                                                                     | 750 Γ β<br>Mid-FICO Detached I Primary     | \$200,000.00         6.000%         Not           Appraised Value         Note Rate         Lock                                                                                                    | Locked Conventional Fixed<br>Status Fixed Rate | \$200,000.00 \$18<br>Purchase Price Tota | 0,000.00 15.472 / 21.192<br>I Loan Amount DTI | 90.000 / 90.000 / 90.000<br>LTV / CLTV / HCLTV | Purchase<br>First | MM/DD/YYYY<br>Est Closing Date |
| MASTER POLICY INFORMATION         Metter Policy Number*         Metter Policy Number*         Meter Policy Number*         Meter Policy Number*         Prevenue Policy         Resource Dots*         Coverant         Seciet Can Policy Mit Number Policy         Seciet Can Policy Mit Number         Seciet Can Policy Mit Number         Seciet Can Policy Mit Number         Mit Coverage State         Mit Coverage State         Mit Coverage State         Mit Coverage State         Auds Bervice         Select Can Policy Mit Number         Mit Coverage State         Mit Coverage State         Mit Coverage State         Select Can Policy Mit Numer         Mit C                                                                                                    | Arch MI: New Order (1)                     |                                                                                                    |                                                |                                          |                                               |                                                |                   | Set                            |
| Massare Policy Number*   Request Type*   Request Type*                                                                                                    | MASTER POLICY INFORMATION                  |                                                                                                    |                                                |                                          |                                               |                                                |                   |                                |
| ORDER TYPE   Request Type*   Desprese M     Permium Payment Plan*   Permium Payment Plan*   Permium Plan*   Permium Plan*   Permium Plan*   Permium Plan*   Permium Plan*   Permium Plan*   Permium Plan*   Permium Plan*   Permium Plan*                                                                                                    | Master Policy Number *<br>R                | <ul> <li>✓</li> </ul>                                                                                                    |                                                |                                          |                                               |                                                |                   |                                |
| Request Type *   Delegated Mi     ORDER PARAMETERS     Premium Payment Plan *   Premium Payment Plan *   Premium Financed   Special Loan   Special Loan   Select   Mi Coverage % *   25   Select   Mi Coverage % *   Affordable Housing Type *   Select   Mi Coverage % *   Affordable Housing Type *   Select   ORIGINATOR INFORMATION   Originator Type *   Lander / Reall                                                                                                    | ORDER TYPE                                 |                                                                                                    |                                                |                                          |                                               |                                                |                   |                                |
| ORDER PARAMETERS         Premium Payment Plan*       Premium Paid By*         Deferred Monthly       Borrower Paid         Premium Payment Plan*       Refund Option *         Constant       In Refund Dotion *         Constant       In Refund Dotion *         Special Loan Program       Approved MI Blaydown Amount         Special Loan Program       B0.00         Special Loan Program       B0.00         MI COVERAGE       MI COVERAGE *         MI Coverage %*       Affordable Housing Type         Select       Select         MI Coverage %*       MI COVERAGE *         AUS FINDINGS       ORIGINATOR INFORMATION         Viginetor Type *       Lender / Retail                                                                                                    | Request Type • Delegated MI                | Rete Quote ID                                                                                                    | <u>]</u> Q                                     |                                          |                                               |                                                |                   |                                |
| Premium Payment Plan * Premium Plaid By *   Deferred Monthly Borrower Paid   Borrower Paid Not Refundable   Constant Premium Flanced   Special Lean Pogram Relocation Lean   Special Lean Pogram Borrower All Buydown Amount   Select Approved MI Buydown Amount   Solo Solo   Housing Expense Ratio wio MI Debt to Income Ratio wio MI   20.765 Debt to Income Ratio wio MI   20.765 Select   MI COVERAGE *: DETAILS   Alfordable Housing Type MI COVERAGE *: DETAILS   ORIGINATOR INFORMATION   Originator Type *   Select Originator Type *   Select Originator Type *                                                                                                    | ORDER PARAMETERS                           |                                                                                                    |                                                |                                          |                                               |                                                |                   |                                |
| Renewal Option*   Constant   Select   Select   Solod     Housing Expense Ratio w/o Mil   20.765     MI Coverage %*   25     Mi Coverage %*   Select     Mi Coverage %*   Select     Mi Coverage %*   Select     Mi Coverage %*   Select     Mi Coverage %*   Select     Mi Coverage %*   Select     Mi Coverage %*   Select     Mi Coverage %*   Select     Mi Coverage %*   Select     Mi Coverage %*     ORIGINATOR INFORMATION     Select     Originator Type*     Lender / Resail                                                                                                    | Premium Payment Plan *<br>Deferred Monthly | Premium Paid By * Borrower Paid                                                                                                    |                                                | Refund Option *<br>Not Refundable        |                                               |                                                |                   |                                |
| Special Loan Program   Sellect   Sellect   Solo     Housing Expense Ratio wio MI   20.765     MI COVERAGE     MI Coverage % •   25     Select     MI coverage % •   Select     MI coverage % •   Select     MI coverage % •   Select     MI coverage % •   Select     MI coverage % •   Select     MI coverage % Details     ORIGINATOR INFORMATION     Originator Type •   Select                                                                                                    | Renewal Option  Constant                   | Premium Financed                                                                                                    |                                                | Relocation Loan                          |                                               | Non Traditional Credit                         |                   |                                |
| Housing Expense Ratio wio MI     Debt to Income Ratio wio MI       20.765       MI COVERAGE       MI Coverage % •       25       Select       Affordable Housing Type       Select       MI Coverage % •       Coll GINATOR INFORMATION       Originator Type *       Select                                                                                                    | Special Loan Program<br>Select             | Approved MI Buydown Amount<br>\$0.00                                                                                                    | (1)                                            |                                          |                                               |                                                |                   |                                |
| MI COVERAGE MI Coverage %  Affordable Housing Type Select  Affordable Housing Type Select  Affordable Housing Type Select  Affordable Housing Type Select  Affordable Housing Type Select  Affordable Housing Type Select  Aus Service  Aus Document Weiver  Aus Document Weiver  Aus Docu | Housing Expense Ratio w/o MI<br>15.045     | Debt to Income Ratio w/o MI<br>20.765                                                                                                    |                                                |                                          |                                               |                                                |                   |                                |
| MI Coverage %  Affordable Housing Type Select                                                                                                    | MI COVERAGE                                |                                                                                                    |                                                |                                          |                                               |                                                |                   |                                |
| 25     Select     MI COVERAGE % DETAILS       AUS FINDINGS     ORIGINATOR INFORMATION       AUS Service     Originetor Type *       Select     AUS Document: Weiver                                                                                                    | MI Coverage % •                            | Affordable Housing Type                                                                                                    |                                                |                                          |                                               |                                                |                   |                                |
| AUS FINDINGS ORIGINATOR INFORMATION       AUS Service     Originator Type *       Select     AUS Document Walver                                                                                                    | 25                                         | O Select                                                                                                    | ~                                              | MICOVE                                   | RAGE % DETAILS                                |                                                |                   |                                |
| AUS Service Originator Type *                                                                                                    | AUS FINDINGS                               |                                                                                                    |                                                | ORIGINATOR INFOR                         | RMATION                                       |                                                |                   |                                |
| Select Valver Lender/Retail V                                                                                                    |                                            |                                                                                                    |                                                | Originator Type •                        |                                               |                                                |                   |                                |
|                                                                                                    | AUS Service                                | A CONTRACT OF A CONTRACT OF A |                                                | Lender / Retail                          |                                               | ~                                              |                   |                                |

#### **Encompass Partner Connect<sup>™</sup> (EPC)** Arch MI Guide for Encompass Users — Non-Delegated

2. In the Search Rate Quote ID window, review the list of rate quotes ordered on the loan.

X Arch MI

a rate quote ...

| arch Rate Quote ID |                                                        |            |                         |                 |                   |           |          |               |         |            |
|--------------------|--------------------------------------------------------|------------|-------------------------|-----------------|-------------------|-----------|----------|---------------|---------|------------|
|                    |                                                        | 1          |                         |                 | INITIAL PREMIUM A | T CLOSING |          | FIRST RENEWAL |         | 1          |
| RATE QUOTE ID      | PRODUCT DESCRIPTION                                    | QUOTE TYPE | QUOTE DATE/TIME         | EXPIRATION DATE | PERCENT %         | AMOUNT    | DURATION | PERCENT %     | AMOUNT  | DURATION   |
| ► 1                | BPMI EZ Monthly<br>NonRefundeble (Constant<br>Renewal) | Rate Quote | 05/31/2024, 11:23:17 AM | 08/29/2024      | 0.00000%          | \$0.00    | 0 Months | 0.264700%     | \$39.70 | 120 Months |
| •                  | BPMI EZ Monthly<br>NonRefundable (Constant<br>Renewal) | Rate Quote | 05/31/2024, 11:22:19 AM | 08/29/2024      | 0.00000%          | \$0.00    | 0 Months | 0.264700%     | \$39.70 | 120 Months |
| •                  | BPMI EZ Monthly<br>NonRefundable (Constant             | Rate Quote | 05/30/2024. 5:54:36 PM  | 08/28/2024      | 0.00000%          | \$0.00    | 0 Months | 0.264700%     | \$39.70 | 120 Months |

**3.** Click the arrow corresponding to

| Search | n Rate Quote ID |                                                        |            |                         |                 |                                 |        |          |                            |         |             | $\times$ |
|--------|-----------------|--------------------------------------------------------|------------|-------------------------|-----------------|---------------------------------|--------|----------|----------------------------|---------|-------------|----------|
| •      | RATE QUOTE ID   | PRODUCT DESCRIPTION                                    | QUOTE TYPE | QUOTE DATE/TIME         | EXPIRATION DATE | INITIAL PREMIUM AT<br>PERCENT % | AMOUNT | DURATION | FIRST RENEWAL<br>PERCENT % | AMOUNT  | DURATION    | ^        |
| •      |                 | BPMI EZ Monthly<br>NonRefundable (Constant<br>Renewal) | Rate Quote | 05/31/2024, 11:23:17 AM | 08/29/2024      | 0.00000%                        | \$0.00 | 0 Months | 0.264700%                  | \$39.70 | 120 Months  |          |
| 0 •    | _               | BPMI EZ Monthly<br>NonRefundable (Constant<br>Renewal) | Rate Quote | 05/31/2024, 11:22:19 AM | 08/29/2024      | 0.00000%                        | \$0.00 | 0 Months | 0.264700%                  | \$39.70 | 120 Months  |          |
| •      |                 | BPMI EZ Monthly<br>NonRefundable (Constant             | Rate Quote | 05/30/2024. 5:54:36 PM  | 08/28/2024      | 0.00000%                        | \$0.00 | 0 Months | 0.264700%                  | \$39.70 | 120 Months  | ₩<br>F   |
|        |                 |                                                        |            |                         |                 |                                 |        |          |                            |         | Cancel Sele | ect      |

#### **4.** ... to view details of the quote.

|   |                                  |                                                        |                     |                         |                 | INITIAL PREMIUM A | T CLOSING      |          | FIRST RENEWAL |         |            |
|---|----------------------------------|--------------------------------------------------------|---------------------|-------------------------|-----------------|-------------------|----------------|----------|---------------|---------|------------|
|   | RATE QUOTE ID                    | PRODUCT DESCRIPTION                                    | QUOTE TYPE          | QUOTE DATE/TIME         | EXPIRATION DATE | PERCENT %         | AMOUNT         | DURATION | PERCENT %     | AMOUNT  | DURATION   |
| - | 1 5                              | BPMI EZ Monthly<br>NonRefundable (Constant<br>Renewal) | Rate Quote          | 05/31/2024, 11:23:17 AM | 08/29/2024      | 0.00000%          | \$0.00         | 0 Months | 0.264700%     | \$39.70 | 120 Months |
|   | Rate Quote ID Details            |                                                        |                     |                         |                 |                   |                |          |               |         |            |
|   | Premium Plan<br>Portodic Monthly | Premium at Closing<br>Deferred                         | Paid By<br>Retrower | Return<br>Not P         | d Option Ap     | proved Buydown    | Renewal Option |          |               |         |            |
|   | Periodic Monthly                 | Deletted                                               | Bollowel            | NOLK                    | elulidable i An | iouric j          | Constant       |          |               |         |            |

### Encompass Partner Connect<sup>™</sup> (EPC) Arch MI Guide for Encompass Users — Non-Delegated

 Click the radio button corresponding to the rate quote you want to apply, and then click
 Select.

| Search     | Rate Quote ID |                                                        |            |                         |                 |                 |            |          |               |         |            |
|------------|---------------|--------------------------------------------------------|------------|-------------------------|-----------------|-----------------|------------|----------|---------------|---------|------------|
|            |               |                                                        |            |                         |                 | INITIAL PREMIUM | AT CLOSING |          | FIRST RENEWAL |         |            |
|            | RATE QUOTE ID | PRODUCT DESCRIPTION                                    | QUOTE TYPE | QUOTE DATE/TIME         | EXPIRATION DATE | PERCENT %       | AMOUNT     | DURATION | PERCENT %     | AMOUNT  | DURATION   |
| ○ →        |               | BPMI EZ Monthly<br>NonRefundable (Constant<br>Renewal) | Rate Quote | 05/31/2024, 11:23:17 AM | 08/29/2024      | 0.00000%        | \$0.00     | 0 Months | 0.264700%     | \$39.70 | 120 Months |
| •          | 1             | BPMI EZ Monthly<br>NonRefundable (Constant<br>Renewal) | Rate Quote | 05/31/2024, 11:22:19 AM | 08/29/2024      | 0.00000%        | \$0.00     | 0 Months | 0.264700%     | \$39.70 | 120 Months |
| <b>)</b> , |               | BPMI EZ Monthly<br>NonRefundable (Constant             | Rate Quote | 05/30/2024. 5:54:36 PM  | 08/28/2024      | 0.00000%        | \$0.00     | 0 Months | 0.264700%     | \$39.70 | 120 Months |

 This returns you to the Arch MI: New Order window — note that the selected Rate Quote ID is applied to your order.

|         | Encompass'   PIPELINE > <u>LOAN</u>    |                                                                                                    |                                   |                              |                                |                                   |                               |                                                | с                 | . III @                       | ) 2     |
|---------|----------------------------------------|----------------------------------------------------------------------------------------------------|-----------------------------------|------------------------------|--------------------------------|-----------------------------------|-------------------------------|------------------------------------------------|-------------------|-------------------------------|---------|
|         | × 1                                    |                                                                                                    |                                   |                              |                                |                                   |                               |                                                | ··· 🕒             | Save                          | ×       |
| <       | 750 G<br>Mid-FICO Detached I Primary   | \$200,000.00         6.000%         image: mail and mail and m | Not Locked Co<br>Lock Status Fixe | onventional Fixed<br>ed Rate | \$200,000.00<br>Purchase Price | \$180,000.00<br>Total Loan Amount | <b>15.472 / 21.192</b><br>DTI | 90.000 / 90.000 / 90.000<br>LTV / CLTV / HCLTV | Purchase<br>First | MM/DD/YYY<br>Est Closing Date | Y       |
| <u></u> | Arch MI: New Order (1)                 |                                                                                                    |                                   |                              |                                |                                   |                               |                                                |                   | s                             | ettings |
|         | MASTER POLICY INFORMATION              |                                                                                                    |                                   |                              |                                |                                   |                               |                                                |                   |                               |         |
|         | Master Policy Number •                 | 7                                                                                                    |                                   |                              |                                |                                   |                               |                                                |                   |                               |         |
|         | ORDER TYPE                             |                                                                                                    |                                   |                              |                                |                                   |                               |                                                |                   |                               |         |
| Q<br>A  | Request Type  Delegated MI             | Rate Quote ID<br>M2-                                                                                                    |                                   | ٩                            |                                |                                   |                               |                                                |                   |                               |         |
|         | ORDER PARAMETERS                       |                                                                                                    |                                   |                              |                                |                                   |                               |                                                |                   |                               |         |
|         | Premium Peyment Plan •                 | Premium Paid By *                                                                                                    |                                   | R                            | efund Option *                 |                                   |                               |                                                |                   |                               |         |
|         | Renewal Option •                       | Bramium Einstead                                                                                                    |                                   |                              | Releasting Laga                |                                   |                               | Non Traditional Credit                         |                   |                               |         |
|         | Constant 🗸                             | Approved MI Buydown Amou                                                                                                    | unt                               |                              |                                |                                   |                               |                                                |                   |                               |         |
|         | Select ~                               | \$0.00                                                                                                    |                                   | (1)                          |                                |                                   |                               |                                                |                   |                               |         |
|         | Housing Expense Ratio w/o MI<br>15.045 | Debt to Income Ratio w/o MI<br>20.765                                                                                                    | I                                 |                              |                                |                                   |                               |                                                |                   |                               |         |
|         | MI COVERAGE                            |                                                                                                    |                                   |                              |                                |                                   |                               |                                                |                   |                               |         |
|         | MI Coverage %                          | Affordable Housing Type<br>Select                                                                                                    |                                   |                              | MI                             | COVERAGE % DETAI                  | LS                            |                                                |                   |                               |         |
|         |                                        |                                                                                                    |                                   |                              |                                | 50014151011                       |                               |                                                |                   |                               |         |
|         | AUSFINDINGS                            |                                                                                                    |                                   |                              |                                | IFORMATION                        |                               |                                                |                   |                               |         |
|         | AUS Service<br>Select                  | AUS Document Waiver                                                                                                    |                                   |                              | Lender / Retail                |                                   | ~                             | •                                              |                   |                               |         |
|         |                                        |                                                                                                    |                                   |                              |                                |                                   |                               |                                                |                   |                               |         |
|         |                                        |                                                                                                    |                                   |                              |                                |                                   |                               |                                                | Cano              | el Orde                       |         |

### Encompass Partner Connect<sup>™</sup> (EPC) Arch MI Guide for Encompass Users — Non-Delegated

#### **MI Coverage**

The MI Coverage % value is systemcalculated and auto-populated each time the New Order window is launched. You can update this value if needed by going to the **MI Coverage % Details** link.

| E      | ncompass'   pipeline > <u>loan</u>                                                                                                    |                                                                                                    |                                  |                                      |                                   |                               |                                                | C                 | 2 <b>III</b> (?               | ) 2     |
|--------|----------------------------------------------------------------------------------------------------|----------------------------------------------------------------------------------------------------|----------------------------------|--------------------------------------|-----------------------------------|-------------------------------|------------------------------------------------|-------------------|-------------------------------|---------|
|        | ~ 1                                                                                                    |                                                                                                    |                                  |                                      |                                   |                               |                                                | ··· 🕒             | Save                          | ×       |
| <      | 750 In Mid-FICO Detached I Primary                                                                                                    | \$200,000.00         6.000%         Not Locked           Appraised Value         Note Rate         Lock Status | Conventional Fixed<br>Fixed Rate | \$200,000.00<br>Purchase Price       | \$180,000.00<br>Total Loan Amount | <b>15.472 / 21.192</b><br>DTI | 90.000 / 90.000 / 90.000<br>LTV / CLTV / HCLTV | Purchase<br>First | MM/DD/YYY<br>Est Closing Date | ¥ 🔺 >   |
| ÷      | Arch MI: New Order (3)                                                                                                    |                                                                                                    |                                  |                                      |                                   |                               |                                                |                   | s                             | ettings |
|        | MASTER POLICY INFORMATION                                                                                                    |                                                                                                    |                                  |                                      |                                   |                               |                                                |                   |                               |         |
|        | Master Policy Number •                                                                                                    | ~                                                                                                    |                                  |                                      |                                   |                               |                                                |                   |                               |         |
| *      | ORDER TYPE                                                                                                    |                                                                                                    |                                  |                                      |                                   |                               |                                                |                   |                               |         |
| U<br>É | Request Type • Use Sector Control Control Cont | Rete Quote ID<br>M2                                                                                            | ٩                                |                                      |                                   |                               |                                                |                   |                               |         |
|        | ORDER PARAMETERS                                                                                                    |                                                                                                    |                                  |                                      |                                   |                               |                                                |                   |                               |         |
|        | Premium Payment Plan *<br>Deferred Monthly                                                                                                    | Premium Peid By * Borrower Peid                                                                                |                                  | Refund Option •<br>Not Refundable    |                                   | ~                             | ]                                              |                   |                               |         |
|        | Renewal Option  Constant                                                                                                    | - Premium Financed                                                                                             |                                  | Relocation Loan                      |                                   |                               | Non Traditional Credit                         |                   |                               |         |
|        | Special Loan Program Select                                                                                                    | Approved MI Buydown Amount<br>\$0.00                                                                           | (1)                              |                                      |                                   |                               |                                                |                   |                               |         |
|        | Housing Expense Ratio w/o MI<br>15.045                                                                                                    | Debt to Income Ratio w/o MI<br>20.765                                                                          |                                  |                                      |                                   |                               |                                                |                   |                               |         |
|        | MI COVERAGE                                                                                                    |                                                                                                    |                                  |                                      |                                   |                               |                                                |                   |                               |         |
|        | MI Coverage %                                                                                                    | Affordable Housing Type                                                                                        |                                  | L.                                   |                                   | u c                           |                                                |                   |                               |         |
|        | 26                                                                                                    | Select                                                                                                    |                                  | 141                                  | COVERAGE & DETA                   | uL3                           |                                                |                   |                               |         |
|        | AUS FINDINGS                                                                                                    |                                                                                                    |                                  | ORIGINATOR II                        | NFORMATION                        |                               |                                                |                   |                               |         |
|        | AUS Service<br>Select ~                                                                                                    | AUS Document Waiver                                                                                            |                                  | Originator Type •<br>Lender / Retail |                                   |                               | ~                                              |                   |                               |         |
|        |                                                                                                    |                                                                                                    |                                  |                                      |                                   |                               |                                                | Can               | cel Orde                      |         |

### Encompass Partner Connect<sup>™</sup> (EPC) Arch MI Guide for Encompass Users — Non-Delegated

 In the Arch MI: New Order window, click the MI COVERAGE % DETAILS link.

| 750 In<br>Mid-FICO Detached I Primary | \$200,0<br>Appraised | 0.00 6.000%<br>Value Note Rate | Not Locked<br>Lock Status | Conventional Fixed<br>Fixed Rate | \$200,000.00<br>Purchase Price | \$180,000.00<br>Total Loan Amount | 15.472 / 21.192<br>DTI | 90.000 / 90.000 / 90.000 | Purchase<br>First | MM/DD/YYY<br>Est Closing Dat | YY<br>ate |
|---------------------------------------|----------------------|--------------------------------|---------------------------|----------------------------------|--------------------------------|-----------------------------------|------------------------|--------------------------|-------------------|------------------------------|-----------|
| Mi Center /                           |                      |                                |                           |                                  |                                |                                   |                        |                          |                   | s                            | Sett      |
|                                       |                      |                                |                           |                                  |                                |                                   |                        |                          |                   |                              |           |
|                                       |                      |                                |                           |                                  |                                |                                   |                        |                          |                   |                              |           |
| Master Policy Number *                |                      |                                |                           |                                  |                                |                                   |                        |                          |                   |                              |           |
|                                       |                      |                                |                           |                                  |                                |                                   |                        |                          |                   |                              |           |
| ORDER TYPE                            |                      |                                |                           |                                  |                                |                                   |                        |                          |                   |                              |           |
|                                       | 2                    |                                |                           |                                  |                                |                                   |                        |                          |                   |                              |           |
| Delegated MI                          | V M2                 | uote ID                        |                           | Q                                |                                |                                   |                        |                          |                   |                              |           |
|                                       |                      |                                |                           |                                  |                                |                                   |                        |                          |                   |                              |           |
| ORDER PARAMETERS                      |                      |                                |                           |                                  |                                |                                   |                        |                          |                   |                              |           |
| Premium Payment Plan *                | Pri                  | mium Paid By *                 |                           |                                  | Refund Option *                |                                   |                        |                          |                   |                              |           |
| Deferred Monthly                      | - E                  | orrower Paid                   |                           | ~                                | Not Refundable                 |                                   | ~                      |                          |                   |                              |           |
| Renewal Option *                      |                      |                                |                           |                                  |                                |                                   |                        |                          |                   |                              |           |
| Constant                              | L                    | Premium Financed               |                           |                                  | Relocation Loan                |                                   |                        | Non Traditional Credit   |                   |                              |           |
| Special Loan Program                  | Ap                   | proved MI Buydown A            | mount                     |                                  |                                |                                   |                        |                          |                   |                              |           |
| Select                                |                      | 0.00                           |                           |                                  |                                |                                   |                        |                          |                   |                              |           |
| Housing Expense Ratio w/o MI          | D                    | ebt to Income Ratio w          | ío MI                     |                                  |                                |                                   |                        |                          |                   |                              |           |
| 15.045                                | -                    |                                |                           |                                  |                                |                                   |                        |                          |                   |                              |           |
| MI COVERAGE                           |                      |                                |                           |                                  |                                |                                   |                        |                          |                   |                              |           |
| NI 0                                  |                      | endeble Henrie Roma            |                           |                                  |                                |                                   | _                      |                          |                   |                              |           |
| 25                                    |                      | elect                          | 2                         | ~                                | м                              | I COVERAGE % DETAIL               | s                      |                          |                   |                              |           |
|                                       |                      |                                |                           |                                  |                                |                                   |                        |                          |                   |                              |           |
| AUS FINDINGS                          |                      |                                |                           |                                  | ORIGINATOR I                   | NFORMATION                        |                        |                          |                   |                              |           |
| AUS Service                           |                      |                                |                           |                                  | Originator Type *              |                                   |                        |                          |                   |                              |           |
| Select                                |                      | AUS Document Waive             | r                         |                                  | Lender / Retail                |                                   | ~                      | -                        |                   |                              |           |
|                                       |                      |                                |                           |                                  |                                |                                   |                        |                          |                   |                              |           |

### Encompass Partner Connect<sup>™</sup> (EPC) Arch MI Guide for Encompass Users — Non-Delegated

- 2. In the **MI Coverage % Details** window, review the details of the calculated value.
  - The value with the checkmark indicates the final value that is displayed in the MI Coverage % field.
  - Most of the fields in this window are read-only.
  - You can update the value in the Affordable Housing Type drop-down field.

|   | Encom           | npass'   pipelin          | e > <u>loan</u>                 |                                        |                                                                                                    |                                 |                            |                           |                         |                               |                                                | c                 | X 🎹 🕐                          | 2          |
|---|-----------------|---------------------------|---------------------------------|----------------------------------------|----------------------------------------------------------------------------------------------------|---------------------------------|----------------------------|---------------------------|-------------------------|-------------------------------|------------------------------------------------|-------------------|--------------------------------|------------|
|   |                 |                           | ~ ±                             |                                        |                                                                                                    |                                 |                            |                           |                         |                               |                                                | ··· 🕒             | Save                           | ×          |
| < | 750<br>Mid-FICO | Detached I Primary        |                                 | <b>\$200,000.00</b><br>Appraised Value | 6.000% 🔒 Not<br>Note Rate Loci                                                                                                    | t Locked Conventiona            | I Fixed \$200,0<br>Purchas | 00.00 \$18<br>Price Total | 0,000.00<br>Loan Amount | 15.472 / 21.192<br>t DTI      | 90.000 / 90.000 / 90.000<br>LTV / CLTV / HCLTV | Purchase<br>First | MM/DD/YYYY<br>Est Closing Date | <b>*</b> > |
| Ģ | Arch            | MI: New Order             |                                 |                                        |                                                                                                    |                                 |                            |                           |                         |                               |                                                |                   |                                | Settings   |
|   | MAST            |                           | TION                            |                                        |                                                                                                    |                                 |                            |                           |                         |                               |                                                |                   |                                |            |
|   | Maste           | er Policy Number *        |                                 |                                        |                                                                                                    |                                 |                            |                           |                         |                               |                                                |                   |                                |            |
|   | F               |                           |                                 |                                        |                                                                                                    |                                 |                            |                           |                         |                               |                                                |                   |                                |            |
| ÷ | ORDE            | R TYPE                    |                                 |                                        |                                                                                                    |                                 |                            |                           |                         |                               |                                                |                   |                                |            |
| Q | Rec             | MI Coverage % Deta        | ils                             |                                        |                                                                                                    |                                 |                            |                           |                         |                               |                                                |                   | ×                              |            |
| ÷ | De              | (i) Refreshing the MI Cov | erage % will calculate the defa | ult coverage perce                     | ntage using stored loan                                                                                                    | values, which are shown belo    | w. This will also rese     | the Affordable H          | lousing Type            | e field to it's default value | Affordable Housing Type may be                 | further modified  | here for ordering              |            |
|   | ORD             | purposes, but any chai    | nges will not be stored on the  | loan. In all cases, th                 | ne calculated coverage s                                                                                                    | 6 value result will be shown in | the table below.           |                           |                         |                               |                                                |                   |                                |            |
|   | Des             | 25                        |                                 | O Selec                                | at and a start of the start of the start of |                                 | ~                          |                           |                         |                               |                                                |                   |                                | 100        |
|   | De              | FNMA's Leiding Product    |                                 | FHLM                                   | C Offering Identifier                                                                                                    |                                 |                            |                           |                         |                               |                                                |                   |                                |            |
|   | Ren             | Amortization Turk         |                                 | ITV                                    |                                                                                                    |                                 | Torm                       |                           |                         |                               |                                                |                   |                                |            |
|   | Ce              | Fixed                     |                                 | 90.0                                   |                                                                                                    |                                 | 30 year                    |                           | or                      | 360 months                    |                                                |                   |                                |            |
|   | Se              |                           | ENMA STANDARD COVE              | PAGE                                   | HOME P                                                                                                    | EADY / HOME POSSIBLE            | н                          |                           |                         |                               |                                                |                   |                                |            |
|   | Но              | BASE LTV                  | TERM > 20 YEARS OR ARM          | TERM <= 20 YE                          | ARS TERM > 20                                                                                                    | YRS OR ARM TERM <= 20 Y         | rrs Al                     | Y TERM                    |                         |                               |                                                |                   |                                |            |
|   | 15.             | 95.01% - 97%              | 38                              | 35                                     | 25                                                                                                    | 25                              | 1                          |                           |                         |                               |                                                |                   |                                |            |
|   | MIC             | 90.01% - 95%              | 30                              | 25                                     | 25                                                                                                    | 25                              | 1                          |                           |                         |                               |                                                |                   |                                |            |
|   | MIC             | 85.01% - 90%              | 25 🗸                            | 12                                     | 25                                                                                                    | 12                              | 1                          |                           |                         |                               |                                                |                   |                                |            |
|   | 25              | 85% & Under               | 12                              | 6                                      | 12                                                                                                    | 6                               | e                          |                           |                         |                               |                                                |                   |                                |            |
|   |                 |                           |                                 |                                        |                                                                                                    |                                 |                            |                           |                         |                               |                                                |                   | Close                          |            |
|   | AUS             | INDINGS                   |                                 |                                        |                                                                                                    |                                 | ORIGI                      | ATOR INFO                 | RMATIO                  | N                             |                                                |                   |                                |            |
|   | AUS S           | Service                   |                                 |                                        |                                                                                                    |                                 | Origin                     | tor Type *                |                         |                               |                                                |                   |                                |            |
|   | Sele            | ect                       |                                 | AUS Do                                 | ocument Weiver                                                                                                    |                                 | Lend                       | er / Retail               |                         |                               |                                                |                   |                                |            |
|   |                 |                           |                                 |                                        |                                                                                                    |                                 | 1                          |                           |                         |                               |                                                |                   |                                |            |
|   |                 |                           |                                 |                                        |                                                                                                    |                                 |                            |                           |                         |                               |                                                | C                 | ancel O                        | rder       |

### Encompass Partner Connect<sup>™</sup> (EPC) Arch MI Guide for Encompass Users — Non-Delegated

**3.** From the **Affordable Housing Type** drop-down list, select a value such as **HFA Preferred**.

| looni          | pass   HFL            |                                 |                        |                                        |                                |                                   |                                 |                               |                                                |                    |                               |
|----------------|-----------------------|---------------------------------|------------------------|----------------------------------------|--------------------------------|-----------------------------------|---------------------------------|-------------------------------|------------------------------------------------|--------------------|-------------------------------|
|                | <b>A</b>              | ~ 1                             | 0                      |                                        |                                |                                   |                                 |                               |                                                | ··· 🕒              | Save                          |
| 50<br>fid-FICO | Detached I Primary    |                                 | \$200,000<br>Appraised | 0.00 6.000% INV<br>Value Note Rate Loc | k Status Fixed Rate            | Purchase Price                    | \$180,000.00<br>Total Loan Amou | 15.472 / 21.192<br>nt DTI     | 90.000 / 90.000 / 90.000<br>LTV / CLTV / HCLTV | First              | MM/DD/YYY<br>Est Closing Date |
| All Service    | MI: New Ord           | er 🛈                            |                        |                                        |                                |                                   |                                 |                               |                                                |                    |                               |
| MASTE          | ER POLICY INFOR       | MATION                          |                        |                                        |                                |                                   |                                 |                               |                                                |                    |                               |
|                |                       |                                 |                        |                                        |                                |                                   |                                 |                               |                                                |                    |                               |
| Master         | r Policy Number *     |                                 |                        |                                        |                                |                                   |                                 |                               |                                                |                    |                               |
|                |                       |                                 |                        |                                        |                                |                                   |                                 |                               |                                                |                    |                               |
| ORD            |                       | 1.1                             |                        |                                        |                                |                                   |                                 |                               |                                                |                    |                               |
| Ren            | MI Coverage % D       | etalis                          |                        |                                        |                                |                                   |                                 |                               |                                                |                    | 2                             |
| De             | i) Refreshing the MI  | Coverage % will calculate the d | efault coverage        | percentage using stored loan           | values, which are shown bel    | ow. This will also reset the Affo | rdable Housing Ty               | pe field to it's default valu | e. Affordable Housing Type may b               | e further modified | here for ordering             |
|                | purposes, but any     | changes will not be stored on t | he loan. In all ci     | ases, the calculated coverage          | % value result will be shown i | the table below.                  |                                 |                               |                                                |                    |                               |
| ORD            | 25                    |                                 | 0                      | Select                                 |                                | ~                                 |                                 |                               |                                                |                    |                               |
| Pre            | FNMA's Lending Produc | t                               |                        | Salact                                 |                                |                                   |                                 |                               |                                                |                    |                               |
| De             |                       |                                 |                        | 1154 Berlever                          |                                |                                   |                                 |                               |                                                |                    |                               |
| Ren            | Amortization Type     |                                 |                        | HFA Preterred                          |                                | Term                              |                                 |                               |                                                |                    |                               |
| Ce             | Fixed                 |                                 |                        | HFA Preferred Risk Sharing             |                                | 30 years                          | or                              | 360 months                    |                                                |                    |                               |
| Se             |                       | FNMA STANDARD CO                | VERAGE                 | Home Ready                             |                                | HFA CHAP                          | RTER                            |                               |                                                |                    |                               |
|                | BASE LTV              | TERM > 20 YEARS OR ARI          | M TERM <=              | Home Possible                          |                                | ANY TERM                          |                                 |                               |                                                |                    |                               |
| Ho<br>15.      | 95.01% - 97%          | 35                              | 35                     | HFA Advantage                          |                                | 18                                |                                 |                               |                                                |                    |                               |
|                | 90.01% - 95%          | 30                              | 25                     | 25                                     | 25                             | 16                                |                                 |                               |                                                |                    |                               |
| MIC            | 85.01% - 90%          | 25                              | / 12                   | 25                                     | 12                             | 12                                |                                 |                               |                                                |                    |                               |
| MIC            | 85% & Under           | 12                              | 6                      | 12                                     | 6                              | 6                                 |                                 |                               |                                                |                    |                               |
| 28             |                       |                                 |                        |                                        |                                |                                   |                                 |                               |                                                |                    |                               |
|                |                       |                                 |                        |                                        |                                |                                   |                                 |                               |                                                |                    | Close                         |
|                |                       |                                 |                        |                                        |                                |                                   |                                 |                               |                                                |                    |                               |
| AUS FI         | INDINGS               |                                 |                        |                                        |                                | ORIGINATOR                        | INFORMATIC                      | N                             |                                                |                    |                               |
| AUS S          | ervice                |                                 |                        |                                        |                                | Originator Type                   |                                 |                               |                                                |                    |                               |
| Selec          | ct                    |                                 | ~                      | US Document Waiver                     |                                | Lender / Retai                    |                                 |                               |                                                |                    |                               |
|                |                       |                                 |                        |                                        |                                |                                   |                                 |                               |                                                |                    |                               |
|                |                       |                                 |                        |                                        |                                |                                   |                                 |                               |                                                |                    |                               |

### Encompass Partner Connect<sup>™</sup> (EPC) Arch MI Guide for Encompass Users — Non-Delegated

4. Note that the HFA CHARTER ANY TERM value now displays a checkmark.

| Image: Control of the state of the state of the           | •• • • • • • • • • • • • • • • • • • •                                                                                                     | Encon           | npass'   PIPI                                             | eline > <u>loan</u>                                                         |                     |                                            |                                                     |                                                           |                                                                                                    |                                   |                               |                                                | c                  | 2 👖 🕐                          |
|----------------------------------------------------------------------------------------------------|----------------------------------------------------------------------------------------------------|-----------------|-----------------------------------------------------------|-----------------------------------------------------------------------------|---------------------|--------------------------------------------|-----------------------------------------------------|-----------------------------------------------------------|----------------------------------------------------------------------------------------------------|-----------------------------------|-------------------------------|------------------------------------------------|--------------------|--------------------------------|
| Space       20000000       20000000       20000000       20000000       20000000       20000000       20000000       20000000       20000000       20000000       20000000       20000000       20000000       20000000       20000000       20000000       20000000       20000000       20000000       20000000       20000000       20000000       20000000       20000000       20000000       20000000       20000000       20000000       20000000       200000000       200000000       200000000       200000000       200000000       200000000       200000000       200000000       200000000       200000000       200000000       200000000       200000000       200000000       200000000       200000000       200000000       200000000       200000000       200000000       200000000       200000000       200000000       200000000       200000000       200000000       200000000       200000000       200000000       200000000       200000000       200000000       200000000       200000000       200000000       200000000       200000000       200000000       200000000       200000000       200000000       200000000       200000000       200000000       200000000       200000000       200000000       200000000       200000000       2000000000       2000000000       2000000000                                                                                                    | 20000000         600000         Mol Locked         Conventioned Finded         200000000         156.0700.000         156.0700.000         Parchase         MMDD0YYYYY           rdf         Image: Section 2000000         Section 2000000         Section 2000000         Section 2000000000000000000000000000000000000                                                                                                    |                 |                                                           | ~ 1                                                                         |                     |                                            |                                                     |                                                           |                                                                                                    |                                   |                               |                                                | 🕒                  | Save                           |
| And Mile New Order  And Mile New Order  Mile Coverage  And Expensive And And Expensive And And Expensi | rder                                                                                                    | 750<br>Mid-FICO | Detached I Primary                                        |                                                                             | \$200,0<br>Appraise | 00.00 6.000<br>d Value Note Ra             | % Not Locked<br>ate Lock Status                     | Conventional Fixed<br>Fixed Rate                          | Section Section Sectio | \$180,000.00<br>Total Loan Amount | <b>15.472 / 21.192</b><br>DTI | 90.000 / 90.000 / 90.000<br>LTV / CLTV / HCLTV | Purchase<br>First  | MM/DD/YYYY<br>Est Closing Date |
| ALCI: NUL New Older &                                                                                                    | ILLET       ILLET       ILLET       ILLET         ORMATION         IS Details       ILLET       ILLET       ILLET       ILLET         IS Details       ILLET       ILLET       ILLET       ILLET       ILLET         IN Contract of the fault coverage per centage using stored law values, which are shown below. This will also reset the Affordable Housing Type field to it's default value. Affordable Housing Type may be further modified here for ordering any default will be shown in the table below.         IN Contract of the fault coverage Per values, which are end/or will be shown in the table below.       Internet will be shown in the table below.         IN Contract of the fault coverage Per values, which are end/or will be shown in the table below.       Internet walue. Affordable Housing Type field to it's default value. Affordable Housing Type may be further modified here for ordering any default coverage Per values coverage Per values cove                                                                                                    | All Servi       |                                                           | lor (1)                                                                     |                     |                                            |                                                     |                                                           |                                                                                                    |                                   |                               |                                                |                    |                                |
| MASTER POLICY INFORMATION                                                                                                    | ORMATION         is Details         is Details         is One of the blank hard set blank blank hard show blank hard show                                                                                                    | AICI            | TIMI. New OIC                                             | lei 💿                                                                       |                     |                                            |                                                     |                                                           |                                                                                                    |                                   |                               |                                                |                    |                                |
|                                                                                                    |                                                                                                    | MAST            | TER POLICY INFO                                           | RMATION                                                                     |                     |                                            |                                                     |                                                           |                                                                                                    |                                   |                               |                                                |                    |                                |
| ORD     MI Coverage % Details       Image: Status     Image: Status       Image: Status     Microsetage %       Image: Status     Microsetage %       Image: Status     Mic                                                                                                    |                                                                                                    | Mast            | er Policy Number *                                        |                                                                             |                     |                                            |                                                     |                                                           |                                                                                                    |                                   |                               |                                                |                    |                                |
| MI Coverage %, Details         Image: Status of the Movemage Status of the status of the status of the status which are shown holding. Type field to its default wake. Aftordable Housing Type may be further modified here for orde         Image: Status of the status of the status of t                                                                                    | Coverage % will addulate the default accerage percentage using stored loan values, which are shoon below. This will also reset the Affordable Housing Type field to it's default value. Affordable Housing Type may be further modified here for ordering any damages will not be stored on the toos. In all cases the affordable Housing Type may be further modified here for ordering any damages will not be stored on the toos. In all cases the affordable Housing Type may be further modified here for ordering any damages will not be stored on the toos. In all cases the affordable Housing Type may be further modified here for ordering any damages will not be stored on the toos. In all cases the affordable Housing Type may be further modified here for ordering any damages will not be stored on the toos. In all cases the affordable Housing Type may be further modified here for ordering any damages will not be stored on the toos. In all cases the affordable Housing Type may be further modified here for ordering any damages will not be stored on the toos. In all cases the affordable Housing Type may be further modified here for ordering any damages will not be stored on the toos. In all cases the affordable Housing Type may be further modified here for ordering any damages will not be stored on the toos. The affordable Housing Type may be further modified here for ordering any damages will not be stored on the toos. The affordable Housing Type may be further modified here for ordering any damages will not be stored on the toos. The affordable Housing Type may be further modified here for ordering any damages of the toos. The affordable Housing Type may be further modified here for ordering any damages of the toos. The affordable Housing Type may be further modified here for ordering any damages of the toos and the affordable Housing Type may be further modified here for advecting the affordable Housing Type may be further modified here for advecting the affordable Housing Type may be further modified here for advecting t                                                                                                    | 8               |                                                           |                                                                             |                     |                                            |                                                     |                                                           |                                                                                                    |                                   |                               |                                                |                    |                                |
| MI Coverage % Details         Image: Status         Image: Status                                                                                                    |                                                                                                    | 000-            |                                                           |                                                                             |                     |                                            |                                                     |                                                           |                                                                                                    |                                   |                               |                                                |                    |                                |
| All of the halo give hild Coverage % will calculate the default coverage percentage using stored law values, which are shown below. The will also react the Affordable Housing Type field to it's default value. Affordable Housing Type may be further modified here for one percentage will not be stored on the loan. In all cases, the addicated coverage % value result will be shown in the table below. If our age % If our age %                                                                                                    | A Coverage % will calculate the default coverage proceedings using stored loan values, which are shown below. This will also reset the Affordable Housing Type field to 15 default value. Affordable Housing Type may be further modified here for ordering<br>and charges % will calculate the default coverage % value result will be shown in the table below.                                                                                                    | URD             | MI Coverage % [                                           | Details                                                                     |                     |                                            |                                                     |                                                           |                                                                                                    |                                   |                               |                                                |                    | ×                              |
| O Retabling the M Coverage % will aculate the default coverage percentage using stored loan values, which are shown below. This will also rest the Affordable Housing Type field to its default value. Affordable Housing Type may be further modified here for ode OR Develops % will be beneficial walues. Affordable Housing Type field to its default value. Affordable Housing Type may be further modified here for ode OR Develops % will be beneficial walues. Will be beneficial walues. Will be beneficial walues. Affordable Housing Type field to its default value. Affordable Housing Type may be further modified here for ode OR Develops % will be beneficial walues. Will be beneficial walues. Affordable Housing Type field to its default value. Affordable Housing Type may be further modified here for ode OR Develops % will be beneficial walues. Will be beneficial walues. Will be observed beneficial walues. Affordable Housing Type may be further modified here for ode OR Develops % will be beneficial walues. Will be beneficial walues. Will be observed beneficial walues. Affordable Housing Type may be further modified here for ode OR Develops % will be beneficial walues. Will be beneficial walues. Will be observed beneficial walues. Affordable Housing Type may be further modified here for ode OR Develops % will be beneficial walues. Affordable Housing Type may be further modified here for ode OR Develops % will be beneficial walues. Affordable Housing Type may be further modified here for ode OR Develops % will be beneficial walues. Affordable Housing Type may be further modified here for ode Or Signed To Yee # To Yee # To Yee                                                                            | M Coverage % will calculate the default coverage percentage using stored oan value, which are shown book. This will also sets   If will calculate the default coverage percentage using stored oan value, which are shown book. This will also sets   Image: Coverage % will calculate coverage % value result will be shown. This will also sets   If will calculate the default coverage percentage using stored oan value, which are shown book. This will also sets   Image: Coverage % will calculate coverage % value result will be shown. This will also sets   If will also stored on the locating Type may be further modified here for ordering and the shown books of the shown the stored on the locating Type may be further modified here for ordering and the shown the stored on the locating Type may be further modified here for ordering and the shown the stored on the locating Type may be further modified here for ordering and the shown the stored on the locating Type may be further modified here for ordering and the shown the stored on the locating Type may be further modified here for ordering and the shown the stored on the locating Type may be further modified here for ordering the shown the stored on the locating Type may be further modified here for ordering and the shown the stored on the locating Type may be further modified here for ordering and the shown the stored on the locating Type may be further modified here for ordering and the shown the stored on the locating Type may be further modified here for ordering and the shown the stored on the locating Type may be further modified here for ordering and the shown the stored on the locating Type may be further modified here for ordering and the shown the stored on the shown the shown the shown the shown the shown the shown the shown the shown the shown the shown the shown the shown the shown the shown the shown the shown the shown there and there for an an an an an an an a                                                                                                    | Req             |                                                           |                                                                             |                     |                                            |                                                     |                                                           |                                                                                                    |                                   |                               |                                                |                    |                                |
| MC Overage %       Attorable Housing Type         Int       Int Reviewed         Int       FILMC Offeng (sentiler)         Int       FILMC Offeng (sentiler)         Int       Int         Int       Int                                                                                                    | Affordable Housing Type<br>HFA Preferred<br>FHUNC Offering Identifier<br>90.0<br>FINMA STANDARD COVERAGE<br>HOME READY / HOME POSSIBLE<br>TERM > 20 YEARS OR ARM<br>TERM > 20 YEARS OR ARM | De              | <ol> <li>Refreshing the M<br/>purposes, but an</li> </ol> | I Coverage % will calculate the defa<br>y changes will not be stored on the | loan. In all        | ge percentage usin<br>cases, the calculate | g stored loan values, wh<br>ed coverage % value res | ich are shown below. This<br>ult will be shown in the tal | s will also reset the Affo<br>ble below.                                                                                                    | rdable Housing Type               | field to it's default value   | e. Affordable Housing Type may b               | e further modified | d here for ordering            |
| 12       Image: Image: Im                                         | oduct     PILMC Offering Identifier     UTV   90.0     90.0     PINMA STANDARD COVERAGE   TERM > 20 YEARS   75   75   75   75   75   75   75   75   75   75   76   75   75   75   76   76   77   78   78   79   79   70   70   75   75   76   75   76   75   76   76   77   78   78   78   78   78   78   78   78   78   78   78   78   78   78   78   78   78   78   78   78   78   78   78   78   78   78   78   78   78   78   78   78   78   78   78   78   78   78   78   78   78   78   78   78   78 <tr< td=""><td></td><td>MI Coverage % •</td><td></td><td></td><td>Affordable Housi</td><td>ng Type</td><td></td><td></td><td></td><td></td><td></td><td></td><td></td></tr<>                                                                                                    |                 | MI Coverage % •                                           |                                                                             |                     | Affordable Housi                           | ng Type                                             |                                                           |                                                                                                    |                                   |                               |                                                |                    |                                |
| PMAR's Lending Product       PHLMC Offering Isentifier         Product       LTV         Product       UTV         Product       S0.0         Product       S0.0         S0.01% - 97%       35       35       25       25         S0.01% - 95%       25       12       2       12       5         S0.01% - 95%       25       12       6       12       5       5         S0.01% - 95%       25       12       6       12       5       5       5       5       5       5       5       5       5       5       5       5       5       5 <t< td=""><td>coluct       FH_MC Offering Identifier         LTV       g0.0         g0.0       30 years         TERM &gt; 20 YEARS OR ARM       TERM &gt; 20 YES OR ARM         75       25         26       25         27       25         28       25         12       6         29       25         20       12         20       6         27       12         28       12         29       25         20       12         6       12         6       12         7       AUS Document Waiver</td><td>ORD</td><td>12</td><td></td><td>0</td><td>HFA Preferred</td><td></td><td>~</td><td></td><td></td><td></td><td></td><td></td><td></td></t<>                                                                                                    | coluct       FH_MC Offering Identifier         LTV       g0.0         g0.0       30 years         TERM > 20 YEARS OR ARM       TERM > 20 YES OR ARM         75       25         26       25         27       25         28       25         12       6         29       25         20       12         20       6         27       12         28       12         29       25         20       12         6       12         6       12         7       AUS Document Waiver                                                                                                    | ORD             | 12                                                        |                                                                             | 0                   | HFA Preferred                              |                                                     | ~                                                         |                                                                                                    |                                   |                               |                                                |                    |                                |
| Amortanian Type       LTV       Term         Flow       00.0       Term         30.9       FNMA STANDARD COVERAGE       HOME READY / HOME POSSIBLE       HFA CHARTER         Mask LitV       TERM > 20 YEARS OR ARM       TERM > 20 YEARS OR ARM       TERM > 20 YEARS         96.01% - 97%       35       35       25       25       16         90.01% - 95%       30       25       25       16       12       6       12       6       12       6       12       6       12       6       12       6       12       6       12       6       12       6       12       6       12       6       12       6       12       6       12       6       12       6       12       6       12       6       12       6       12       6       12       6       12       6       12       6       12       6       12       6       12       6       12       6       12       6       12       6       12       6       12       6       12       6       12       6       12       12       12       12       12       12       12       12       12       12       12                                                                                                    | LTV       90.0       Term       30 years       or       36 months         FNMA STANDARD COVERAGE       HOME READY / HOME POSSIBLE       HFA CHARTER       HFA CHARTER         10       12       25       25       15         20       25       25       16       12       10         21       2       25       12       12       12       12         12       6       12       6       12       6       12       6       12       6       12       6       12       6       12       6       12       6       12       6       12       6       12       6       12       6       12       6       12       6       12       6       12       6       12       6       12       6       12       6       12       6       12       6       12       6       12       6       12       6       12       6       12       6       12       6       12       12       6       12       12       12       12       12       12       12       12       12       12       12       12       12       12       12       12       12 <t< td=""><td>Pre</td><td>FNMA's Lending Produ</td><td>uct</td><td>_</td><td>FHLMC Offering</td><td>Identifier</td><td></td><td></td><td></td><td></td><td></td><td></td><td></td></t<>                                                                                                    | Pre             | FNMA's Lending Produ                                      | uct                                                                         | _                   | FHLMC Offering                             | Identifier                                          |                                                           |                                                                                                    |                                   |                               |                                                |                    |                                |
| Res       LTV       Term         90.0       90.0       30 years       300 months         90.1       90.0       30 years       300 months         90.1       FINA STANDARD COVERAGE       HOME READY / HOME POSSIBLE       Image: Comparison of the comparison of the comparison                                                                                                    | Image: Standard Coverage       HOME READY / HOME POSSIBLE       HFA CHARTER         35       35       25       25         30       25       25       16         25       12       12       6         12       6       12       6         00 reginator Type *       ORIGINATOR INFORMATION       Originator Type *         Iender / Retail       Iender / Retail       Iender / Retail       Iender / Retail                                                                                                    | De              |                                                           |                                                                             |                     |                                            |                                                     |                                                           |                                                                                                    |                                   |                               |                                                |                    |                                |
| Sign Sign Sign Sign Sign Sign Sign Sign                                                                                                    | Image: Solution in the solution in the solutine solutine the solutine the solutine solutine the solution in the                                                                                                    | Ren             | Amortization Type                                         |                                                                             | 8                   | LTV                                        |                                                     | 1                                                         | Term                                                                                                    | or                                | 260 months                    | 1                                              |                    |                                |
| Image: Section Control         FNMMA STANDARD COVERAGE         HOME READY / HOME POSSIBLE         HFA CHARTER           Image: Section Control         TERM -20 YEARS OR ARM         TERM -20 YEARS OR ARM         TERM -20 YEARS         ANY TERM           Image: Section Control         35         25         25         18           Image: Section Control         35         25         25         18           Image: Section Control         35         25         25         18           Image: Section Control         25         25         16         12           Image: Section Control         35         25         12         12         36           Image: Section Control         Section Control         6         12         6         6         12         6         6         12         6         6         12         6         6         12         6         6         12         6         6         12         6         12         6         12         6         12         6         12         6         12         6         12         6         12         12         12         12         12         12         12         12         12         12         12         12                                                                                                    | FNMA STANDARD COVERAGE       HOME READY / HOME POSSIBLE       HFA CHARTER         TERM > 20 YEARS OR ARM       TERM > 20 YEARS OR ARM       TERM > 20 YEARS       ANY TERM         35       35       25       16       12       16         30       25       25       12       12       12       12         12       6       12       6       6       12       6       Core         ORIGINATOR INFORMATION         Originator Type *       Lender / Retail       Image *       Image *                                                                                                    | Spe             |                                                           |                                                                             | 1                   |                                            |                                                     |                                                           |                                                                                                    |                                   |                               |                                                |                    |                                |
| BASE LTV         TERM = 20 YEARS         TERM = 20 YEARS         TERM = 20 YEARS         ANY TERM           95.0%         95         35         25         25         15           90.0%         25         25         25         16           MIC         85/%         30         25         25         16           MIC         85/%         25         12         12         6           MIC         85/%         Under         12         6         12         6           AVS FINDINGS         ORIGINATION INFORMATION                                                                                                    | TERM - 20 YEARS OR ARM         TERM - 20 YEARS         TERM - 20 YEARS         ANY TERM           35         35         25         18           30         25         25         16           25         12         12         6         12           12         6         12         6         6         12                                                                                                    | Se              |                                                           | FNMA STANDARD COVE                                                          | ERAGE               |                                            | HOME READY / HO                                     | OME POSSIBLE                                              | HFA CHAR                                                                                                    | RTER                              |                               |                                                |                    |                                |
| 1     95.0% 97%     35     35     25     25     18       90.0% 95%     30     25     25     12     12       M1     55% & Under     12     6     12     6       AUS FINDINGS     AUS Document Waiver     ORIGINATOR INFORMATION                                                                                                    | 35     35     25     25     18       30     25     25     25     16       25     12     25     12     12       12     6     12     6     6                                                                                                    | Ho              | BASE LTV                                                  | TERM > 20 YEARS OR ARM                                                      | TERM                | <= 20 YEARS                                | TERM > 20 YRS OR AF                                 | RM TERM <= 20 YRS                                         | ANY TERM                                                                                                    |                                   |                               |                                                |                    |                                |
| 90.0% - 95%         30         25         25         16           MIC         85.0% - 90%         25         12         25         12         12         6         12         6         6         12         6         6         12         6         6         12         6         6         12         6         6         12         6         6         12         6         6         12         6         6         12         6         6         12         6         6         12         6         6         12         6         6         12         6         6         12         6         12         6         12         6         12         6         12         7         7         7         7         7         7         7         7         7         7         7         7         7         7         7         7         7         7         7         7         7         7         7         7         7         7         7         7         7         7         7         7         7         7         7         7         7         7         7          7         7 <t< td=""><td>30     25     25     25     16       25     12     25     12     12       12     6     12     6     6</td><td>15.</td><td>95.01% - 97%</td><td>35</td><td>35</td><td></td><td>25</td><td>25</td><td>18</td><td></td><td></td><td></td><td></td><td></td></t<>                                                                                                    | 30     25     25     25     16       25     12     25     12     12       12     6     12     6     6                                                                                                    | 15.             | 95.01% - 97%                                              | 35                                                                          | 35                  |                                            | 25                                                  | 25                                                        | 18                                                                                                    |                                   |                               |                                                |                    |                                |
| MIC     s5.0%     25     12     25     12     12       MI     55% & Under     12     6     12     6       State     State     State     State     State                                                                                                    | 25     12     25     12     12     12       12     6     12     6     6                                                                                                    |                 | 90.01% - 95%                                              | 30                                                                          | 25                  |                                            | 25                                                  | 25                                                        | 16                                                                                                    |                                   | _                             |                                                |                    |                                |
| MIX 85% & Under 12 6 12 6 6<br>T2 6 12 6 6<br>AUS FINDINGS<br>AUS Service Originator Type •<br>Select Originator Type •<br>Lender / Retail                                                                                                    | 12 6 12 6 6                                                                                                    | MIC             | 85.01% - 90%                                              | 25                                                                          | 12                  |                                            | 25                                                  | 12                                                        | 12                                                                                                    | ~                                 |                               |                                                |                    |                                |
| AUS FINDINGS AUS Service Select AUS Document Weiver AUS Document Weiver                                                                                                    | Cose ORIGINATOR INFORMATION Originator Type * Lender / Retail Cancel Cancel Or                                                                                                    | MIC             | 85% & Under                                               | 12                                                                          | 6                   |                                            | 12                                                  | 6                                                         | 6                                                                                                    |                                   |                               |                                                |                    |                                |
| AUS FINDINGS AUS Service Select  AUS Document Waiver                                                                                                    | Cose ORIGINATOR INFORMATION Originator Type * Lender / Retail Cancel Cancel Can                                                                                                    | 12              |                                                           |                                                                             |                     |                                            |                                                     |                                                           |                                                                                                    |                                   |                               |                                                |                    |                                |
| AUS FINDINGS AUS Service Select  AUS Document Weiver Originator Type * Lender / Retail                                                                                                    | ORIGINATOR INFORMATION Originator Type * Lender / Retail Cencel Or                                                                                                    |                 |                                                           |                                                                             |                     |                                            |                                                     |                                                           |                                                                                                    |                                   |                               |                                                |                    | Close                          |
| AUS FINDINGS  AUS Service  Seriect  AUS Document Weiver  AUS Document Weiver  Originator Type *  Lender / Retail                                                                                                    | ORIGINATOR INFORMATION Originator Type * Lender / Retail Cencel Or                                                                                                    |                 |                                                           |                                                                             |                     |                                            |                                                     |                                                           | -                                                                                                    |                                   |                               |                                                |                    |                                |
| AUS Service           Select         Cliginator Type *           Lender / Retail         V                                                                                                    | Originator Type * Lender / Retail Cencel Or                                                                                                    | AUS F           | FINDINGS                                                  |                                                                             |                     |                                            |                                                     |                                                           | ORIGINATOR                                                                                                    | INFORMATION                       | l.                            |                                                |                    |                                |
| Select AUS Document Welver Lender / Retail V                                                                                                    | AUS Document Weiver      Lender / Retail      Cancel      Cancel      On                                                                                                    | 4115            | Sanica                                                    |                                                                             |                     |                                            |                                                     |                                                           | Originator Type                                                                                                    |                                   |                               |                                                |                    |                                |
|                                                                                                    | Cencel On                                                                                                    | Sele            | ect                                                       |                                                                             |                     | AUS Document W                             | aiver                                               |                                                           | Lender / Retai                                                                                                    |                                   |                               |                                                |                    |                                |
|                                                                                                    | Cencel On                                                                                                    |                 |                                                           |                                                                             |                     |                                            |                                                     |                                                           |                                                                                                    |                                   |                               |                                                |                    |                                |
|                                                                                                    | Cancel Or                                                                                                    |                 |                                                           |                                                                             |                     |                                            |                                                     |                                                           | 9).<br>                                                                                                    |                                   |                               |                                                |                    |                                |
| Cancel                                                                                                    |                                                                                                    |                 |                                                           |                                                                             |                     |                                            |                                                     |                                                           |                                                                                                    |                                   |                               |                                                | C                  | Cancel Or                      |

### Encompass Partner Connect<sup>™</sup> (EPC) Arch MI Guide for Encompass Users — Non-Delegated

 Confirm that the value in the checkmarked field also displays in the MI Coverage % field.

| 50                 | 6                          |                                 | \$200,000.00 6.0              | 00% 🧯 Not Locked                          | Conventional Fixed           | \$200,000.00               | \$180,000.00       | 15.472 / 21.192             | 90.000 / 90.000 / 90.000       | Purchase           | MM/DD/YYY         |
|--------------------|----------------------------|---------------------------------|-------------------------------|-------------------------------------------|------------------------------|----------------------------|--------------------|-----------------------------|--------------------------------|--------------------|-------------------|
| fid-FICO           | Detached I Primary         |                                 | Appraised Value Note          | Rate Lock Status                          | Fixed Rate                   | Purchase Price             | Total Loan Amount  | DTI                         | LTV / CLTV / HCLTV             | First              | Est Closing Date  |
| All Servi          | n MI: New Ord              | er 🛈                            |                               |                                           |                              |                            |                    |                             |                                |                    |                   |
| MAST               |                            | MATION                          |                               |                                           |                              |                            |                    |                             |                                |                    |                   |
|                    |                            |                                 |                               |                                           |                              |                            |                    |                             |                                |                    |                   |
| Mast               | ter Policy Number          |                                 |                               |                                           |                              |                            |                    |                             |                                |                    |                   |
|                    |                            |                                 |                               |                                           |                              |                            |                    |                             |                                |                    |                   |
| ORD                | MI Causa & D               | etelle.                         |                               |                                           |                              |                            |                    |                             |                                |                    | ~                 |
| Reg                | Wil Coverage % D           | etalls                          |                               |                                           |                              |                            |                    |                             |                                |                    | /                 |
| De                 | (i) Refreshing the MI      | Coverage % will calculate the o | default coverage percentage u | sing stored loan values, wh               | ich are shown below. This    | will also reset the Afford | dable Housing Type | field to it's default value | Affordable Housing Type may be | e further modified | here for ordering |
|                    | MI Coverage % •            | changes will not be stored on   | Affordable Ho                 | lated coverage % value resi<br>using Type | ult will be shown in the tai | ble below.                 |                    |                             |                                |                    |                   |
| ORD                | 12                         |                                 | O HFA Preferre                | d                                         |                              |                            |                    |                             |                                |                    |                   |
| Prei               | FNMA's Lending Produc      | t                               | FHLMC Offerin                 | ng Identifier                             |                              |                            |                    |                             |                                |                    |                   |
| De                 |                            |                                 |                               |                                           |                              |                            |                    |                             |                                |                    |                   |
| Ren                | Amortization Type<br>Fixed |                                 | 90.0                          |                                           |                              | Term<br>30 years           | or                 | 360 months                  |                                |                    |                   |
| Spe                | L. State                   |                                 |                               |                                           |                              |                            |                    |                             |                                |                    |                   |
| Se                 | DACELTY                    | FNMA STANDARD CO                | OVERAGE                       | HOME READY / HO                           | OME POSSIBLE                 | HFA CHAR                   | TER                |                             |                                |                    |                   |
| Но                 | BASELIV                    | 20 TEARS OR AR                  | DE DE                         | DE 20 THE OR AN                           | M TERM C 20 TRS              | ANT TERM                   |                    |                             |                                |                    |                   |
| 15.                | 30.01% - 37%               | 35                              | 35                            | 20                                        | 10                           | 15                         |                    |                             |                                |                    |                   |
| MIC                | 90.01% - 95%               | 30                              | 25                            | 25                                        | 25                           | 16                         |                    |                             |                                |                    |                   |
|                    | 85.01% - 90%               | 25                              | 12                            | 25                                        | 12                           | 12                         | ×                  |                             |                                |                    |                   |
|                    | 85% & Under                | 12                              | 6                             | 12                                        | 6                            | 6                          | _                  |                             |                                |                    |                   |
| MIC                |                            |                                 |                               |                                           |                              |                            |                    |                             |                                |                    | -                 |
| MI (               |                            |                                 |                               |                                           |                              |                            |                    |                             |                                |                    | Close             |
| MI C               |                            |                                 |                               |                                           |                              | 0000014700                 | NICODULTION        | í.                          |                                |                    |                   |
|                    | FINDINGS                   |                                 |                               |                                           |                              | ORIGINATOR                 | INFORMATION        |                             |                                |                    |                   |
| MIC<br>12<br>AUS F | FINDINGS                   |                                 |                               |                                           |                              | ORIGINATOR                 | INFORMATION        |                             |                                |                    |                   |
| AUS                | FINDINGS                   |                                 | AUS Document                  | Waiver                                    |                              | Originator Type            |                    |                             |                                |                    |                   |

### Encompass Partner Connect™ (EPC) Arch MI Guide for Encompass Users — Non-Delegated

 If the values in the check marked and MI Coverage % fields do not match, click the Refresh icon next to the MI Coverage % field.

| 750      |                                                                                            | -                                                             |                                                                                      |                                                                                |                                                         |                                         |                                   |                             |                                                | 0                  | Jave                           |
|----------|--------------------------------------------------------------------------------------------|---------------------------------------------------------------|--------------------------------------------------------------------------------------|--------------------------------------------------------------------------------|---------------------------------------------------------|-----------------------------------------|-----------------------------------|-----------------------------|------------------------------------------------|--------------------|--------------------------------|
| Mid-FICO | Detached I Primary                                                                         |                                                               | \$200,000.00 6.<br>Appraised Value No                                                | te Rate Lock Status                                                            | Conventional Fixed<br>Fixed Rate                        | \$200,000.00<br>Purchase Price          | \$180,000.00<br>Total Loan Amount | 15.472 / 21.192<br>DTI      | 90.000 / 90.000 / 90.000<br>LTV / CLTV / HCLTV | Purchase<br>First  | MM/DD/YYYY<br>Est Closing Date |
| All Sen  | h MI: New Orde                                                                             | er 🕚                                                          |                                                                                      |                                                                                |                                                         |                                         |                                   |                             |                                                |                    |                                |
| MAS      | TER POLICY INFOR                                                                           | MATION                                                        |                                                                                      |                                                                                |                                                         |                                         |                                   |                             |                                                |                    |                                |
|          | ter Policy Number *<br>ER TYPE<br>MI Coverage % D                                          | etails                                                        | ×                                                                                    |                                                                                |                                                         |                                         |                                   |                             |                                                |                    | ×                              |
| ORD      | <ol> <li>Refreshing the MI<br/>purposes, but any<br/>MI Coverage % <sup>●</sup></li> </ol> | Coverage % will calculate the<br>changes will not be stored o | e default coverage percentage<br>on the loan. In all cases, the calc<br>Affordable H | using stored loan values, whic<br>ulated coverage % value resul<br>ousing Type | ch are shown below. This<br>It will be shown in the tab | will also reset the Afford<br>le below. | dable Housing Type                | field to it's default value | e. Affordable Housing Type may be              | e further modified | here for ordering              |
| Bee      | 12                                                                                         |                                                               | O HFA Prefer                                                                         | ed                                                                             | ~                                                       |                                         |                                   |                             |                                                |                    |                                |
| D        | FNMA's Lending Produc                                                                      | đ                                                             | FHLMC Offer                                                                          | ing Identifier                                                                 |                                                         |                                         |                                   |                             |                                                |                    |                                |
| Ren      |                                                                                            |                                                               |                                                                                      |                                                                                |                                                         |                                         |                                   |                             |                                                |                    |                                |
| Ca       | Amortization Type                                                                          |                                                               | LTV 90.0                                                                             |                                                                                |                                                         | 30 veers                                | no                                | 360 months                  | 1                                              |                    |                                |
| Spe      | BASE LTV                                                                                   | FNMA STANDARD (<br>TERM > 20 YEARS OR )                       | COVERAGE<br>ARM TERM <= 20 YEARS                                                     | HOME READY / HOI<br>TERM > 20 YRS OR ARM                                       | ME POSSIBLE<br>M TERM <= 20 YRS                         | HFA CHART<br>ANY TERM                   | TER                               |                             |                                                |                    |                                |
| 15.      | 95.01% - 97%                                                                               | 35                                                            | 35                                                                                   | 25                                                                             | 25                                                      | 18                                      |                                   |                             |                                                |                    |                                |
| MIC      | 90.01% - 95%                                                                               | 30                                                            | 25                                                                                   | 25                                                                             | 25                                                      | 16                                      |                                   |                             |                                                |                    |                                |
| IVIIC    | 85.01% - 90%                                                                               | 25                                                            | 12                                                                                   | 25                                                                             | 12                                                      | 12                                      | ~                                 |                             |                                                |                    |                                |
| MI (     | 85% & Under                                                                                | 12                                                            | 6                                                                                    | 12                                                                             | 6                                                       | 6                                       |                                   |                             |                                                |                    |                                |
|          |                                                                                            |                                                               |                                                                                      |                                                                                |                                                         | ORIGINATOR                              |                                   | 1                           |                                                |                    | Close                          |
| AUS      |                                                                                            |                                                               |                                                                                      |                                                                                |                                                         |                                         |                                   |                             |                                                |                    |                                |

### Encompass Partner Connect<sup>™</sup> (EPC) Arch MI Guide for Encompass Users — Non-Delegated

6. Click the **Close** button.

| Image: State of the state of the state                                                                                                    | Image: Control (Control (C | Encom           | npass' Pipel                                                   | Line > <u>Loan</u>                                                      |                                                          |                                                                                   |                                                        |                                                  |                                          |                                 |                               |                                                | C C                |                                |
|----------------------------------------------------------------------------------------------------|----------------------------------------------------------------------------------------------------|-----------------|----------------------------------------------------------------|-------------------------------------------------------------------------|----------------------------------------------------------|-----------------------------------------------------------------------------------|--------------------------------------------------------|--------------------------------------------------|------------------------------------------|---------------------------------|-------------------------------|------------------------------------------------|--------------------|--------------------------------|
| Type         Status         Status <th>Approx         S200,000.00         60.00%         Not Locked         Conventional Field         S200,000.00         Field Raw         Field Raw</th> <th></th> <th></th> <th>1</th> <th></th> <th></th> <th></th> <th></th> <th></th> <th></th> <th></th> <th></th> <th>··· 🕒</th> <th>Save</th> | Approx         S200,000.00         60.00%         Not Locked         Conventional Field         S200,000.00         Field Raw         Field Raw                                                                                                    |                 |                                                                | 1                                                                       |                                                          |                                                                                   |                                                        |                                                  |                                          |                                 |                               |                                                | ··· 🕒              | Save                           |
| Arch MI: New Order<br>MASTER POLICY INFORMATION<br>Mester Policy Number*<br>ORDER TYPE<br>MI Coverage % Details<br>Order ge % Details<br>Order ge % Details<br>Orde                                                                                                    | Attraction 100       Image: Contraction 100         EXERPOLICY INFORMATION       Image: Contraction 100         EXERPOLICY INFORMATION       Image: Contraction 100         Image: Contraction 100       Image: Contraction 100         Image: Contraction 100       Image: Contraction 100         Image: Contrecontere 100 <td>750<br/>Mid-FICO</td> <td>Detached I Primary</td> <td></td> <td>\$200,000.0<br/>Appraised Valu</td> <td>00 6.000%<br/>ue Note Rate</td> <td>Not Locked<br/>Lock Status</td> <td>Conventional Fixed<br/>Fixed Rate</td> <td><b>\$200,000.00</b><br/>Purchase Price</td> <td>\$180,000.00<br/>Total Loan Amou</td> <td>15.472 / 21.192<br/>nt DTI</td> <td>90.000 / 90.000 / 90.000<br/>LTV / CLTV / HCLTV</td> <td>Purchase<br/>First</td> <td>MM/DD/YYYY<br/>Est Closing Date</td>                                                                                                    | 750<br>Mid-FICO | Detached I Primary                                             |                                                                         | \$200,000.0<br>Appraised Valu                            | 00 6.000%<br>ue Note Rate                                                         | Not Locked<br>Lock Status                              | Conventional Fixed<br>Fixed Rate                 | <b>\$200,000.00</b><br>Purchase Price    | \$180,000.00<br>Total Loan Amou | 15.472 / 21.192<br>nt DTI     | 90.000 / 90.000 / 90.000<br>LTV / CLTV / HCLTV | Purchase<br>First  | MM/DD/YYYY<br>Est Closing Date |
| MASTER POLICY INFORMATION  Master Policy Number*  Master Policy Number*  MI Coverage % Details  MI Coverage % Details  MI Coverage % Ut actuate the default coverage percentage using stored loan values, which are shown below. This will also reset the Affordable Housing Type field to it's default value. Affordable Housing Type may be further mod  MI Coverage %  MI Coverage %  MI C                                                                                                    | TREPOLICY INFORMATION                                                                                                    | All Servic      | MI: New Orde                                                   | er 🕚                                                                    |                                                          |                                                                                   |                                                        |                                                  |                                          |                                 |                               |                                                |                    |                                |
| Messer Policy Number*         ORDER TYPE         MI Coverage % Details         • Pereshing the MI coverage % will calculate the default coverage percentage using stored Ion values, which are shown below. This will also reset the Affordable Housing Type field to it's default value. Affordable Housing Type may be further model product will be stored on the Ioan. In all cases, the calculated coverage % value result will be shown in the table below.         ORDER         Piereshing the MI Coverage % Will calculate the default coverage percentage using stored Ioan values, which are shown below. This will also reset the Affordable Housing Type field to it's default value. Affordable Housing Type may be further model will be shown in the table below.         ORDER       MI Coverage %         Piereshing the MI Coverage %       Affordable Housing Type         12       PHEA Preferreed         PINA/is Lending Product       FILUXO Offering Ioentifier         Rec       Amortsation Type         Flowed       BO.0         300       30 years         300       30 years         95.01% - 97%       35         35       25       25         90.01% - 95%       30       25       25         90.01% - 95%       30       25       25       16         80.01% - 90%       25       12       12       12                                                                                                    | er Policy Number *<br>CT VPE<br>MI Coverage % Details                                                                                                    | MAST            | ER POLICY INFOR                                                | MATION                                                                  |                                                          |                                                                                   |                                                        |                                                  |                                          |                                 |                               |                                                |                    |                                |
| ORDER TYPE         MI Coverage % Details         • Refeating the MI Coverage % will calculate the default coverage percentage using stored loan values, which are shown below. This will also reset the Affordable Housing Type field to it's default value. Affordable Housing Type may be further mode product will not be stored on the loan. In all cases, the calculated coverage % value result will be shown in the table below.         ORDER         MI Coverage %.         Not coverage %.         MI Coverage %.         It is unding Product         HEAP Preferred         PHLMC Offering Identifier         Fixed         Product         Fixed         BASE LTV         TERM > 20 YEARS OR ARM         TERM > 20 YEARS OR ARM         TERM > 20 YEARS OR ARM         TERM > 20 YEARS OR ARM         TERM > 20 YEARS OR ARM         TERM > 20 YEARS OR ARM         TERM > 20 YEARS OR ARM         TERM > 20 YEARS OR ARM         TERM > 20 YEARS OR ARM         TERM > 20 YEARS OR ARM         TERM > 20 YEARS OR ARM         Solits - 90%       25       25         Solits - 90%       25       25       16         Solits - 90%       25       12       12       12                                                                                                    | Image: State in the state in the state  | Meste           | er Policy Number *                                             |                                                                         |                                                          |                                                                                   |                                                        |                                                  |                                          |                                 |                               |                                                |                    |                                |
| ORDER TYPE           MI Coverage % Details           Image: Second Second Se                                                                                                    | RTYPE         MI Coverage % Details         Image: Status and coverage % will calculate the default coverage percentage using stored con values, which are shown below. This will also reset the Affordable Housing Type field to it's default value. Affordable Housing Type may be further modified here for ordering to the kanding Product.         MI Coverage %       Affordable Housing Type         Hick Preferred       Image: Status and coverage Status and coverage Status and coverage Status and coverage Status and coverage Status and coverage Status and coverage Status and coverage Status and coverage Status and coverage Status and coverage Status and coverage Status and coverage Status and Status and                                                                                                    |                 |                                                                |                                                                         | <u> </u>                                                 |                                                                                   |                                                        |                                                  |                                          |                                 |                               |                                                |                    |                                |
| MI Coverage % Details          MI Coverage % Details         Image: Second Second Secon                                                                                                    | MI Coverage % Details          MI Coverage % Details         Image: Subtrance         Image: Subtrance <td< td=""><td>ORDE</td><td>R TYPE</td><td></td><td></td><td></td><td></td><td></td><td></td><td></td><td></td><td></td><td></td><td></td></td<>                                                                                                    | ORDE            | R TYPE                                                         |                                                                         |                                                          |                                                                                   |                                                        |                                                  |                                          |                                 |                               |                                                |                    |                                |
| Provide a state of the second second se                                                                                                    | Image: Set of the ML Coverage Set will calculate the default coverage percentage using stored to an values, which are shown below. This will also reset the Affordable Housing Type field to it's default value. Affordable Housing Type may be further modified here for ordering and the table below.         ML Coverage Set any changes will not be stored on the loan. In all cases, the calculated coverage Se value result will be shown in the table below.         ML Coverage Set any changes will not be stored on the loan. In all cases, the calculated coverage Se value result will be shown in the table below.         ML Coverage Set any changes will not be stored on the loan. In all cases, the calculated coverage Set value result will be shown in the table below.         ML Coverage Set any changes will not be stored on the loan. In all cases, the calculated coverage Set value result will be shown in the table below.         MI Coverage Set any changes Set any changes Set any changes Set any changes Set and the for ordering Set any changes Set any changes Set any chany changes Set any changes Set any changes                                                                                                    | Rec             | MI Coverage % D                                                | etails                                                                  |                                                          |                                                                                   |                                                        |                                                  |                                          |                                 |                               |                                                |                    | ×                              |
| FNMA's Lending Product       FHLMC Offering Identifier         Amortization Type       LTV       Term         Fixed       90.0       30 years       or         BASE LTV       FNMA STANDARD COVERAGE       HOME READY / HOME POSSIBLE       HFA CHARTER         BASE LTV       TERM > 20 YEARS OR ARM       TERM < 20 YEARS                                                                                                    | FMMA's Lending Product       FMMA's Lending Product       IT       Term       BOD       Term       BOD       BOD       <th colspan="6</td> <td>ORD</td> <td>Refreshing the MI<br/>purposes, but any<br/>MI Coverage %     12</td> <td>Coverage % will calculate the defa<br/>changes will not be stored on the</td> <td>ault coverage pe<br/>e loan. In all case<br/>Official Case</td> <td>ercentage using st<br/>es, the calculated c<br/>fordable Housing 1<br/>HFA Preferred</td> <td>ored Ioan values, whic<br/>overage % value resu<br/>Type</td> <td>ch are shown below. This is the shown in the tab</td> <td>will also reset the Afforda<br/>le below.</td> <td>able Housing Typ</td> <td>e field to it's default value</td> <td>. Affordable Housing Type may b</td> <td>e further modified</td> <td>here for ordering</td>                                                                                                    | ORD             | Refreshing the MI<br>purposes, but any<br>MI Coverage %     12 | Coverage % will calculate the defa<br>changes will not be stored on the | ault coverage pe<br>e loan. In all case<br>Official Case | ercentage using st<br>es, the calculated c<br>fordable Housing 1<br>HFA Preferred | ored Ioan values, whic<br>overage % value resu<br>Type | ch are shown below. This is the shown in the tab | will also reset the Afforda<br>le below. | able Housing Typ                | e field to it's default value | . Affordable Housing Type may b                | e further modified | here for ordering              |
| No.         Privad         LTV         Term         or         360 months           BASE         Fixed         90.0         30 years         or         360 months           BASE         Fixed         100 years         or         360 months           BASE         Fixed         100 years         or         360 months           BASE         Fixed         100 years         or         360 months           BASE         Fixed         100 years         or         360 months           BASE         Fixed         100 years         or         360 months           BASE         Fixed         100 years         or         360 months           BASE         100 years         100 years         or         360 months           BASE         100 years         100 years         or         360 months           BASE         100 years         100 years         100 years         or           90.01% - 95%         30         25         25         16           85.01% - 90%         25         12         12         12                                                                                                    | Amonization Type         LTV         Term         300 years         or         360 months           Fload         FMAA STANDARD COVERAGE         HOME READY / HOME POSSIBLE         HFA CHARTER         ANY TERM         ANY TERM         18           BASE LTV         TERM > 20 YEARS OR ARM         TERM > 20 YEAS         25         18         ANY TERM         18           90.01% - 95%         30         25         25         12         16         12         6         6         12         6         6         6         12         6         6         6         12         6         6         12         6         6         12         6         6         12         6         6         12         6         6         12         6         6         12         6         6         12         6         6         12         6         6         12         6         6         12         6         6         12         12         12         12         12         12         12         12         12         12         12         12         12         12         12         12         12         12         12         12         12         12         12                                                                                                    | De              | FNMA's Lending Produc                                          | it                                                                      | FH                                                       | ILMC Offering Ider                                                                | ntifier                                                |                                                  |                                          |                                 |                               |                                                |                    |                                |
| Fixed         Fixed         90.0         30 years         and the possible         and the possible         HFA Charter           Ho         BASE LTV         TERM > 20 YEARS OR ARM         TERM ~ 20 YEARS         TERM ~ 20 YEARS         HFA Charter           95.0% - 97%         35         35         25         25         18           MIC         90.01% - 95%         30         25         25         16           85.01% - 90%         25         12         12         ✓                                                                                                    | Fixed         S0.0         S0.0 </td <td>Cc</td> <td>Amortization Type</td> <td></td> <td>LT</td> <td>v</td> <td></td> <td></td> <td>Term</td> <td></td> <td></td> <td>1</td> <td></td> <td></td>                                                                                                    | Cc              | Amortization Type                                              |                                                                         | LT                                                       | v                                                                                 |                                                        |                                                  | Term                                     |                                 |                               | 1                                              |                    |                                |
| HOME         FNIMA STANDARD COVERAGE         HOME READY / HOME POSSIBLE         HFA CHARTER           BASE LTV         TERM > 20 YEARS OR ARM         TERM ~ 20 YEARS         TERM ~ 20 YEARS         TERM ~ 20 YEARS           95.01% - 57%         35         35         25         18           90.01% - 55%         30         25         25         16           85.01% - 90%         25         12         12         YEAR                                                                                                    | FNMA STANDARD COVERAGE<br>TERM > 20 YEARS OR ARM         HOME READY / HOME POSSIBLE<br>TERM > 20 YEARS OR ARM         HOME READY / HOME POSSIBLE<br>TERM > 20 YEARS OR ARM         HFA CHARTER<br>ANY TERM           95.01% - 95%         35         25         25         18           90.01% - 95%         30         25         25         16           85.01% - 90%         12         25         12         2           95% & Under         12         6         6         12         6                                                                                                    | Spe             | Fixed                                                          |                                                                         |                                                          | 90.0                                                                              |                                                        | 10                                               | 30 years                                 | 5                               | 360 months                    | J                                              |                    |                                |
| 15         95,01% - 97%         35         35         25         25         18           MIC         90,01% - 95%         30         25         25         16           85,01% - 90%         25         12         12         12         12                                                                                                    | 95.01%.97%         35         35         25         26         18           90.01%.95%         30         25         25         26         16           85.01%.90%         26         12         25         12         2           85% & Under         12         6         12         6         6                                                                                                    | Ho              | BASELTV                                                        | FNMA STANDARD COV<br>TERM > 20 YEARS OR ARM                             | ERAGE<br>TERM <= 20                                      | D YEARS                                                                           | HOME READY / HO<br>TERM > 20 YRS OR AR                 | ME POSSIBLE<br>M TERM <= 20 YRS                  | HFA CHARTE<br>ANY TERM                   | ER                              |                               |                                                |                    |                                |
| MIC         90.01%-95%         30         25         25         16           85.01%-90%         25         12         25         12         2                                                                                                    | 90.01%-95%         30         25         25         26         16           85.01%-90%         25         12         25         12         2           85.5% & Under         12         6         12         6         6                                                                                                    | 15.             | 95.01% - 97%                                                   | 35                                                                      | 35                                                       |                                                                                   | 25                                                     | 25                                               | 18                                       |                                 |                               |                                                |                    |                                |
| 85.01%-90% 25 12 25 12 12 V                                                                                                    | 85.01%-90% 25 12 25 12 12<br>85% & Under 12 6 12 6 6                                                                                                    | MIC             | 90.01% - 95%                                                   | 30                                                                      | 25                                                       |                                                                                   | 25                                                     | 25                                               | 16                                       |                                 |                               |                                                |                    |                                |
| MIC                                                                                                    | 85% & Under 12 6 6 6                                                                                                    | MLC             | 85.01% - 90%                                                   | 25                                                                      | 12                                                       |                                                                                   | 25                                                     | 12                                               | 12                                       | ~                               |                               |                                                |                    |                                |
| 12 85% & Under 12 6 12 6 6                                                                                                    | Cose                                                                                                    | 12              | 85% & Under                                                    | 12                                                                      | 6                                                        |                                                                                   | 12                                                     | 6                                                | 6                                        |                                 |                               |                                                |                    |                                |
| AUS FINDINGS ORIGINATOR INFORMATION                                                                                                    |                                                                                                    | AUS S           | Service                                                        |                                                                         |                                                          | S Document Weive                                                                  | ır                                                     |                                                  | Originator Type *                        |                                 |                               |                                                |                    |                                |
| AUS FINDINGS  AUS Service  Originator Type *  Select  AUS Document Waiver  Cender / Retail                                                                                                    | Service Originator Type * ect AUS Document Waiver Lender / Retail ✓                                                                                                    |                 |                                                                |                                                                         |                                                          |                                                                                   |                                                        |                                                  |                                          |                                 |                               |                                                |                    |                                |

#### ARCH MORTGAGE INSURANCE COMPANY\* | 230 NORTH ELM STREET GREENSBORO NC 27401 | ARCHMI.COM

© 2024 Arch Mortgage Insurance Company. All Rights Reserved. Arch MI is a marketing term for Arch Mortgage Insurance Company and United Guaranty Residential Insurance Company. Arch Mortgage Insurance Company is a registered mark of Arch Capital Group (U.S.) Inc. or its affiliates. Encompass is a registered mark and Encompass Partner Connect<sup>™</sup> is a trademark of ICE Mortgage Technology or its subsidiaries. Other company and product names may be trademarks of their respective owners.

26